#### **TG** Template

#### First Step Tutorials

#### 1. Preparation of LE Draft

- 2. <u>IE Comments</u>
  - 3. LE Checking

### **TG** Template

First Step Tutorial 1. Preparation of LE Draft

# Login

| UPOV     | Internation<br>the Protect | nal Union for<br>tion of New Variet | ies of Plants       |           |                                            |        |
|----------|----------------------------|-------------------------------------|---------------------|-----------|--------------------------------------------|--------|
|          | Home                       | Dashboard                           | TG Drafters Webpage | Tutorials | Feedback                                   | Logout |
| Login    |                            |                                     |                     |           |                                            |        |
| Login ID |                            |                                     |                     |           |                                            |        |
| Password |                            |                                     |                     |           | nave forgotten my username and/or password |        |
|          |                            | Login                               | Cancel              |           |                                            |        |

### Dashboard

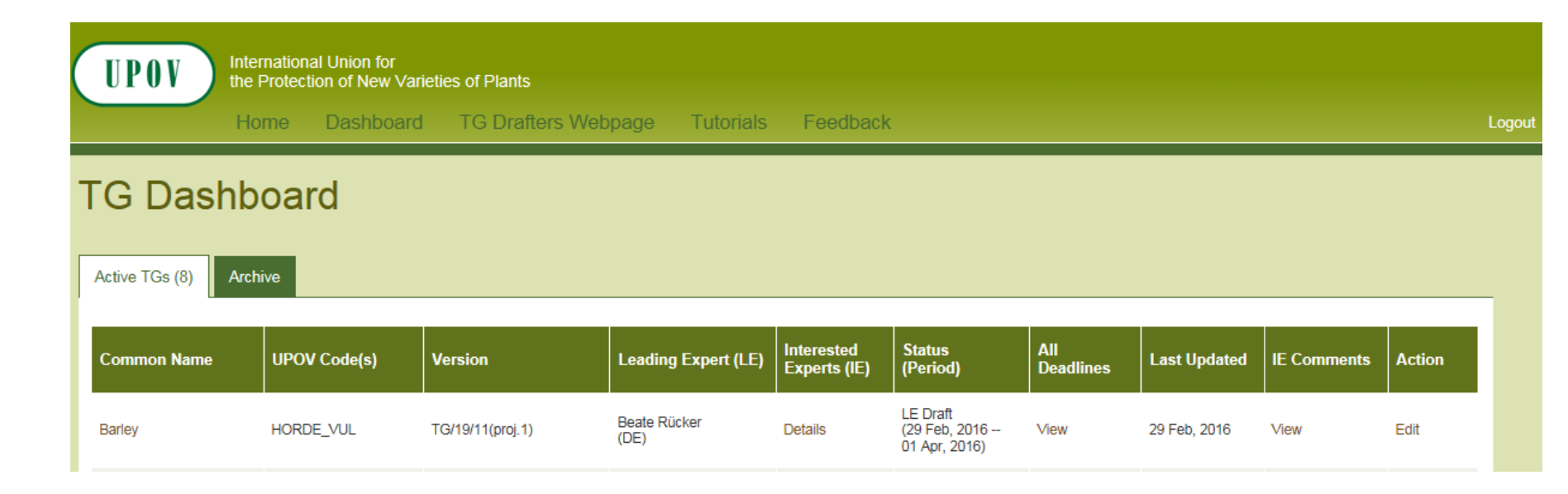

# Dashboard-Interested Experts (IE)

| 🥑 https://www3.wip               | o.int/upovtg/interestedExperts.upov - Ir                   | nternet Explorer     | x |
|----------------------------------|------------------------------------------------------------|----------------------|---|
| UPOV                             | International Union for<br>the Protection of New Varieties | s of Plants          | ^ |
| Interested Exp                   | ert (IE)                                                   |                      |   |
| Full Name                        | Office Code                                                | Participation Status |   |
| Tanvir Hossain                   | Australia, AU                                              | Active               |   |
| Alberto<br>Ballesteros           | Argentina, AR                                              | Active               |   |
| Elizabeth<br>Prentice-<br>Hudson | Canada, CA                                                 | Active               |   |
| Radmila<br>Safarikova            | Czech Republic, CZ                                         | Active               | ~ |

#### **Dashboard-Current Status**

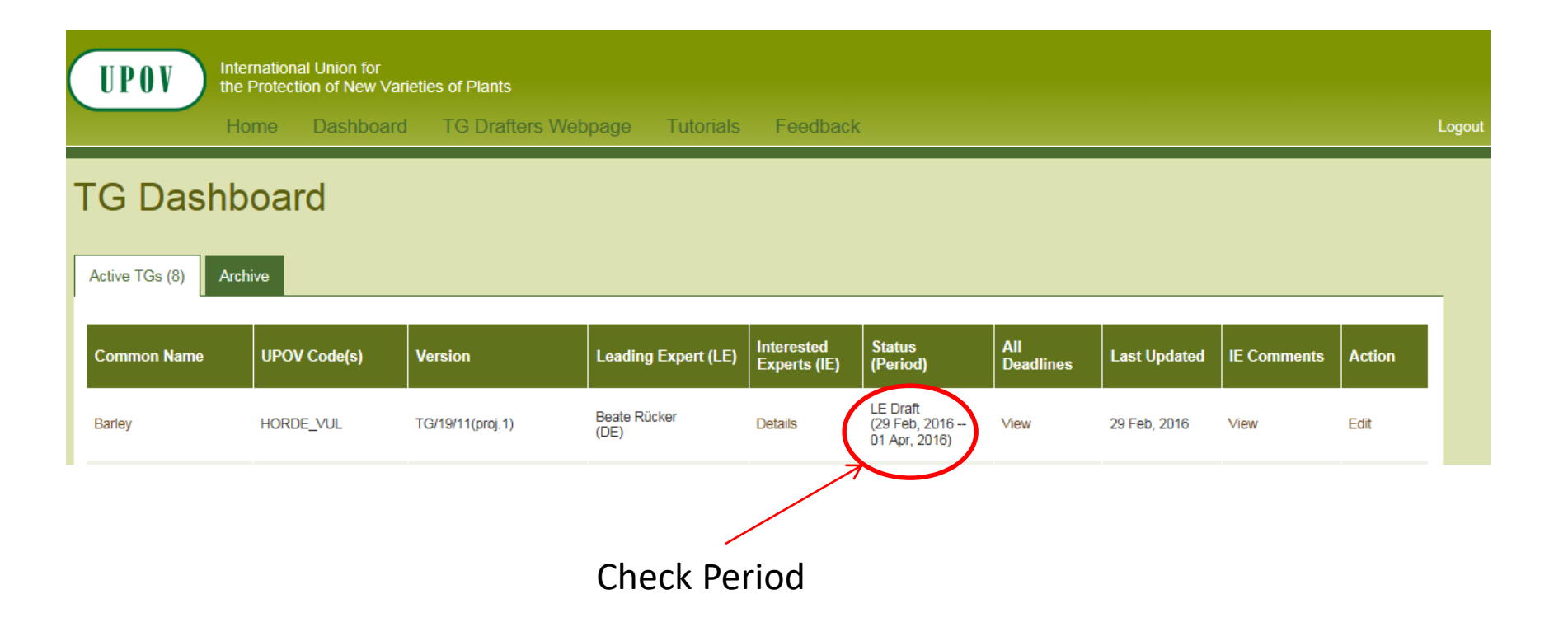

#### Dashboard-All deadlines

| https://www3.wipo. | int/upovtg/deadlir              | e.upov - Internet Explorer                |                 |
|--------------------|---------------------------------|-------------------------------------------|-----------------|
| UPOV               | International<br>the Protection | Union for<br>n of New Varieties of Plants |                 |
| Deadlines          |                                 |                                           |                 |
|                    | TG Status                       | Status Start Date                         | Status End Date |
|                    | LE Draft                        | 29 Feb, 2016                              | 1 Apr, 2016     |
|                    | IE<br>Comments                  | 2 Apr, 2016                               | 29 Apr, 2016    |
|                    | LE<br>Checking                  | 30 Apr, 2016                              | 27 May, 2016    |
|                    |                                 |                                           |                 |
|                    |                                 |                                           |                 |
|                    |                                 | Close                                     |                 |

### Dashboard-All deadlines

- Deadlines are set according to document TGP/7 and as set out in the TWP reports
- In the web-based TG Template the statuses change automatically on the relevant dates and TGs can't be edited afterwards
- 2.2.5.3 Requirements for draft Test Guidelines to be considered by the Technical Working Parties

Unless otherwise agreed at the TWP session, or thereafter by the TWP Chairperson, the timetable for the consideration of draft Test Guidelines by the Technical Working Parties is as follows:

| Action                                                | Latest date<br>before the TWP session |
|-------------------------------------------------------|---------------------------------------|
| Circulation of Subgroup draft by Leading Expert:      | 14 weeks                              |
| Comments to be received from Subgroup:                | 10 weeks                              |
| Sending of draft to the Office by the Leading Expert: | 6 weeks                               |
| Posting of draft on the website by the Office:        | 4 weeks                               |

### Dashboard-Edit

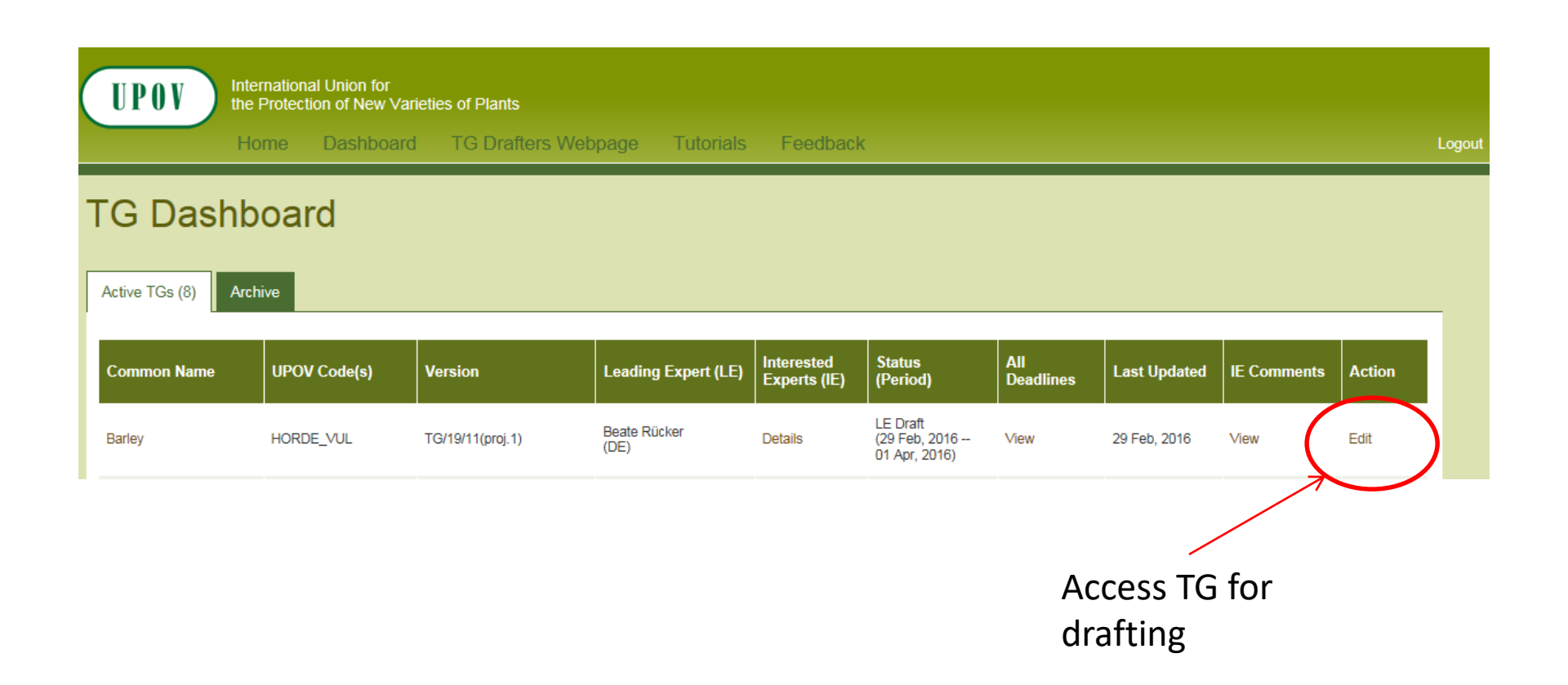

### Dashboard- First access to TG

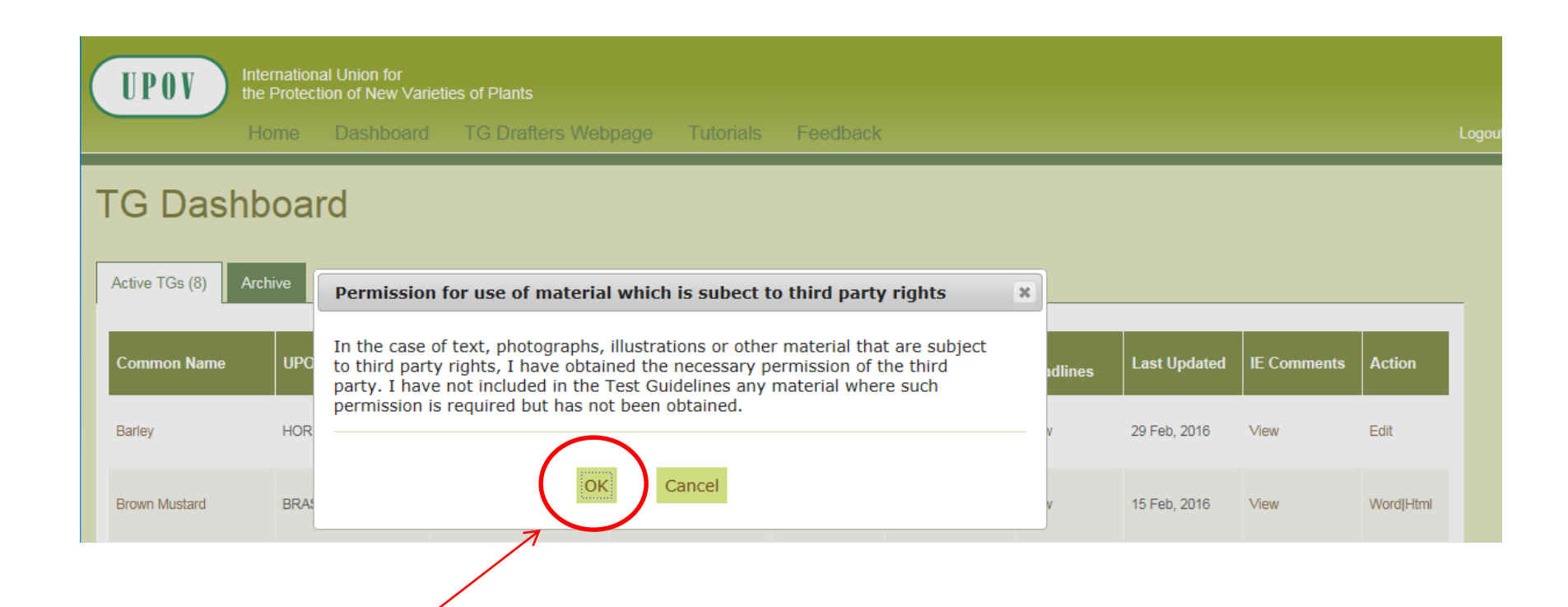

Acknowledge that you have obtained permission for use of text, photographs, illustrations or other material that could be subject to third party rights.

#### Edit TG- Action Buttons

| Home                          | tion of New Varietie<br>Dashboard | TG Drafters We         | ebpage Tut               | orials f   | Feedback   |                       | TG          | /212/2(proj.5) - CREATED |
|-------------------------------|-----------------------------------|------------------------|--------------------------|------------|------------|-----------------------|-------------|--------------------------|
| lame Subject Materi           | al Examination                    | Assessments            | Characteristics          | Chapter 8  | Literature | Technical Questionna  | aire Annex  | Review Submit            |
| Cover Page Informatio         | on                                |                        | $\nearrow$               | Read       | -only d    | ata comin             | g from      | GENIE datal              |
| Main Common Name(s):          | Petunia                           |                        |                          |            | -          |                       | _           |                          |
| JPOV Code(s):                 | PETUN; PET                        | ГСН                    |                          |            |            |                       |             |                          |
|                               | Add commen                        | it, if appropriate     |                          |            |            |                       |             |                          |
| 3otanical Name(s):            | Petunia Juss                      | .; ×Petchoa J. M. H. S | Shaw, <i>Petunia</i> × C | alibrachoa |            |                       |             |                          |
|                               | Add commen                        | it, if appropriate     |                          |            |            |                       |             |                          |
| Please indicate other associa | ed LIPOV documents                | r.                     |                          |            |            |                       | Botanical N | Name (GN1)               |
|                               |                                   |                        | = 0 19                   | Source     | R T U      | SX. X <sup>2</sup> T. | Associated  | Documents (GN2)          |
|                               |                                   | Styles - For           | mat - ?                  |            |            | 5 A 12X               |             |                          |
| TG/207 - Calibrachoa          |                                   |                        |                          |            |            |                       |             |                          |
|                               |                                   | • • - • -              |                          |            |            |                       |             |                          |
|                               | Use R                             | ich lext E             | altor lik                | e wor      | ſĊ         |                       | Drovi       | ow rolovant              |
|                               |                                   |                        |                          |            |            |                       |             |                          |
|                               |                                   |                        |                          |            |            |                       | chap        | ter in HTML              |
|                               |                                   |                        |                          |            |            |                       |             |                          |
|                               |                                   |                        |                          |            |            |                       |             |                          |
|                               |                                   |                        |                          |            |            |                       |             |                          |
|                               | Save                              | Reset Prev             | iew Next                 |            |            |                       |             |                          |
|                               | Save                              | Reset Prev             | view Next                |            |            |                       | a data a    | ntorod on co             |

### Edit TG – Order of UPOV codes/ Botanical Names

- The default order of UPOV codes and botanical names is alphabetical order
- A change to the standard order should be agreed with the subgroup and will then be made by the Office

| Name              | Subject                | Material  | Examination               | Assessments                                      | Characteristics           | Chapter 8   | Literature | Technical Questionnaire | Annex | Review |
|-------------------|------------------------|-----------|---------------------------|--------------------------------------------------|---------------------------|-------------|------------|-------------------------|-------|--------|
| Cove              | r Page Ini             | formation |                           |                                                  |                           |             |            |                         |       |        |
| Main Co<br>UPOV ( | ommon Name<br>Code(s): | e(s):     | Petunia<br>PETUN; PE      | тсн                                              |                           |             |            |                         |       |        |
|                   |                        |           | Add comme                 | nt, if appropriate                               |                           |             | 1          |                         |       |        |
| Botanica          | al Name(s):            |           | Petunia Just<br>Add comme | s.; × <i>Petchoa</i> J. M.<br>nt, if appropriate | H. Shaw, <i>Petunia</i> × | Calibrachoa |            |                         |       |        |

Botanical Name (GN1

### Edit TG-Continue Sentence/ Add Paragraph

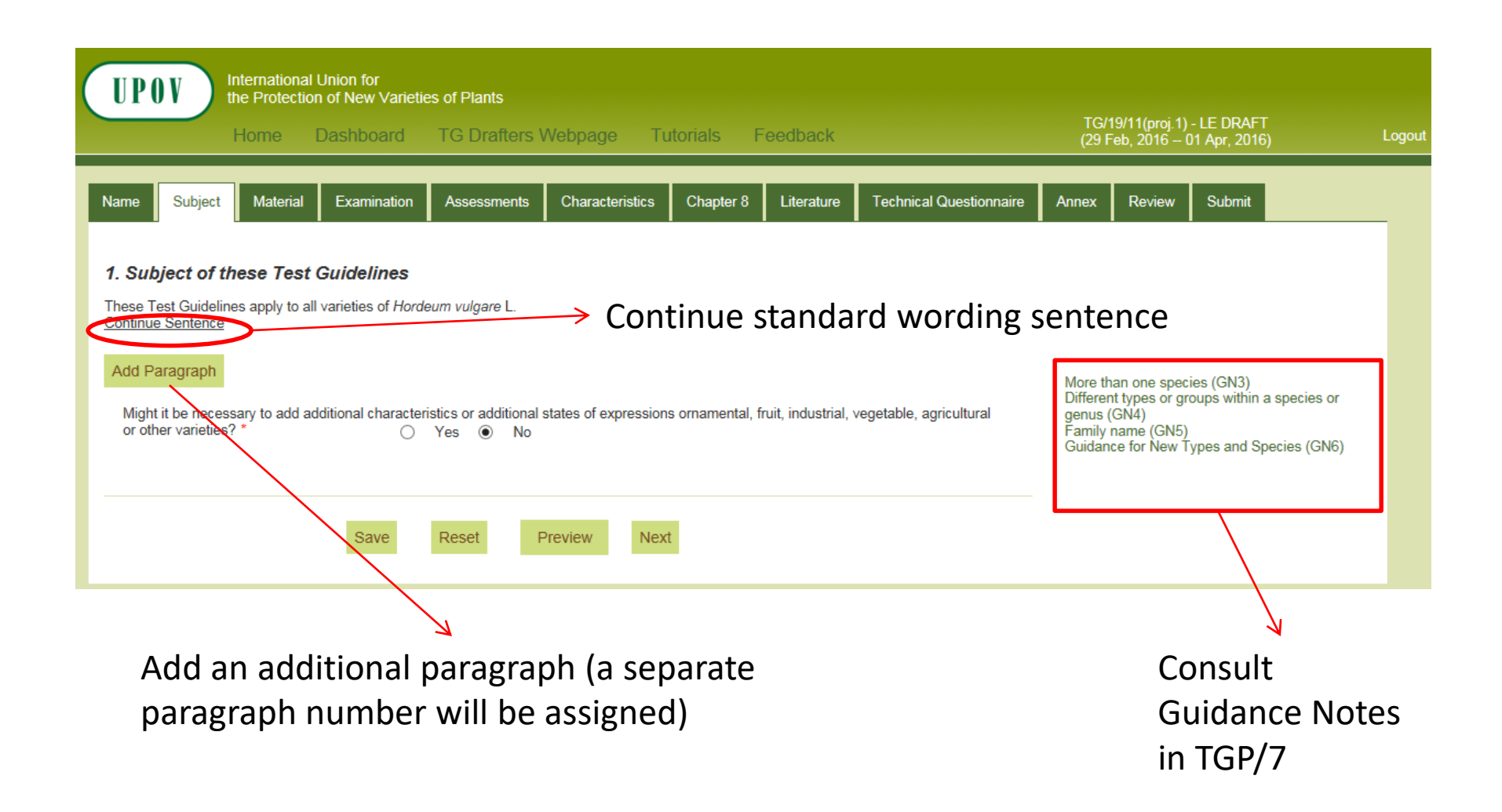

# Edit TG- Add/Remove Paragraph

| Name   Subject   Material   Examination   Assessments   Characteristics   Chapter 8   Literature   Technical Questionnaire                                                          | Annex Review                                                                                          | Submit                                                          |
|----------------------------------------------------------------------------------------------------|----------------------------------------------------------------------------------------------------|-----------------------------------------------------------------|
| 1. Subject of these Test Guidelines   These Test Guidelines apply to all varieties of Hordeum vulgare L.   Continue Sentence   Remove Paragraph   Remove Paragraph                  |                                                                                                    |                                                                 |
| $\begin{array}{c c c c c c c c c c c c c c c c c c c $                                                                                                    |                                                                                                    |                                                                 |
| Use Rich Text Editor like Word                                                                                                    | More than one spec<br>Different types or gr<br>genus (GN4)<br>Family name (GN5)<br>Guidance for New T | ies (GN3)<br>oups within a species or<br>ypes and Species (GN6) |
| 4                                                                                                    |                                                                                                    |                                                                 |
| Might it be necessary to add additional characteristics or additional states of expressions ornamental, fruit, industrial, vegetable, agricultural or other varieties? * O Yes O No |                                                                                                    |                                                                 |
| SaveResetPreviewNext                                                                                                    |                                                                                                    |                                                                 |

### Edit TG- Drop down menus

| UPOV                                                                                                    | International Uni<br>the Protection of<br>Home Da                                                                 | ion for<br>f New Varietie<br>shboard | s of Plants<br>TG Drafters V                                                                           | Vebpage Tu                                                                        | utorials F                                              | eedback                                                     |                                                                            | TG/<br>(29.1                                    | 19/11(proj.1)<br>Feb. 2016                                            | - LE DRAFT<br>01 Apr 2016)                                         | Logout |
|----------------------------------------------------------------------------------------------------|----------------------------------------------------------------------------------------------------|--------------------------------------|----------------------------------------------------------------------------------------------------|-----------------------------------------------------------------------------------|---------------------------------------------------------|-------------------------------------------------------------|----------------------------------------------------------------------------|-------------------------------------------------|-----------------------------------------------------------------------|--------------------------------------------------------------------|--------|
|                                                                                                    |                                                                                                    |                                      |                                                                                                    |                                                                                   |                                                         |                                                             |                                                                            | (231                                            | eb, 2010 1                                                            | от дрг, 2010)                                                      |        |
| Name Subject                                                                                                    | t Material I                                                                                                    | Examination                          | Assessments                                                                                            | Characteristics                                                                   | Chapter 8                                               | Literature                                                  | Technical Questionnaire                                                    | Annex                                           | Review                                                                | Submit                                                             | _      |
| 1. Subject of<br>These Test Guide<br>Continue Sentence<br>Add Paragraph<br>Might it be ne<br>or other varied<br>In the case of<br>of expression | these Test Gu<br>lines apply to all var<br>e<br>cessary to add addit<br>ies?*<br>fruit<br>ornamental<br>vegetable | ridelines<br>rieties of Horde        | eum vulgare L.<br>istics or additional<br>Yes O No<br>ettes, in particular, i<br>haracteristics in ord | states of expression<br>it may be necessary<br>der to examine Disti<br>review Nex | ns ornamental,<br>γ to use additior<br>inctness, Unifor | fruit, industrial,<br>nal characteristi<br>mity and Stabili | vegetable, agricultural<br>ics or additional states<br>ity. <i>(ASW 0)</i> | More th<br>Differe<br>genus<br>Family<br>Guidar | nan one spec<br>nt types or gr<br>(GN4)<br>name (GN5)<br>ce for New T | ties (GN3)<br>roups within a species or<br>Types and Species (GN6) |        |
| S                                                                                                    | elect exis                                                                                                    | sting o                              | option o                                                                                               | r add                                                                             |                                                         |                                                             |                                                                            |                                                 |                                                                       |                                                                    |        |

### Edit TG-SW and ASW

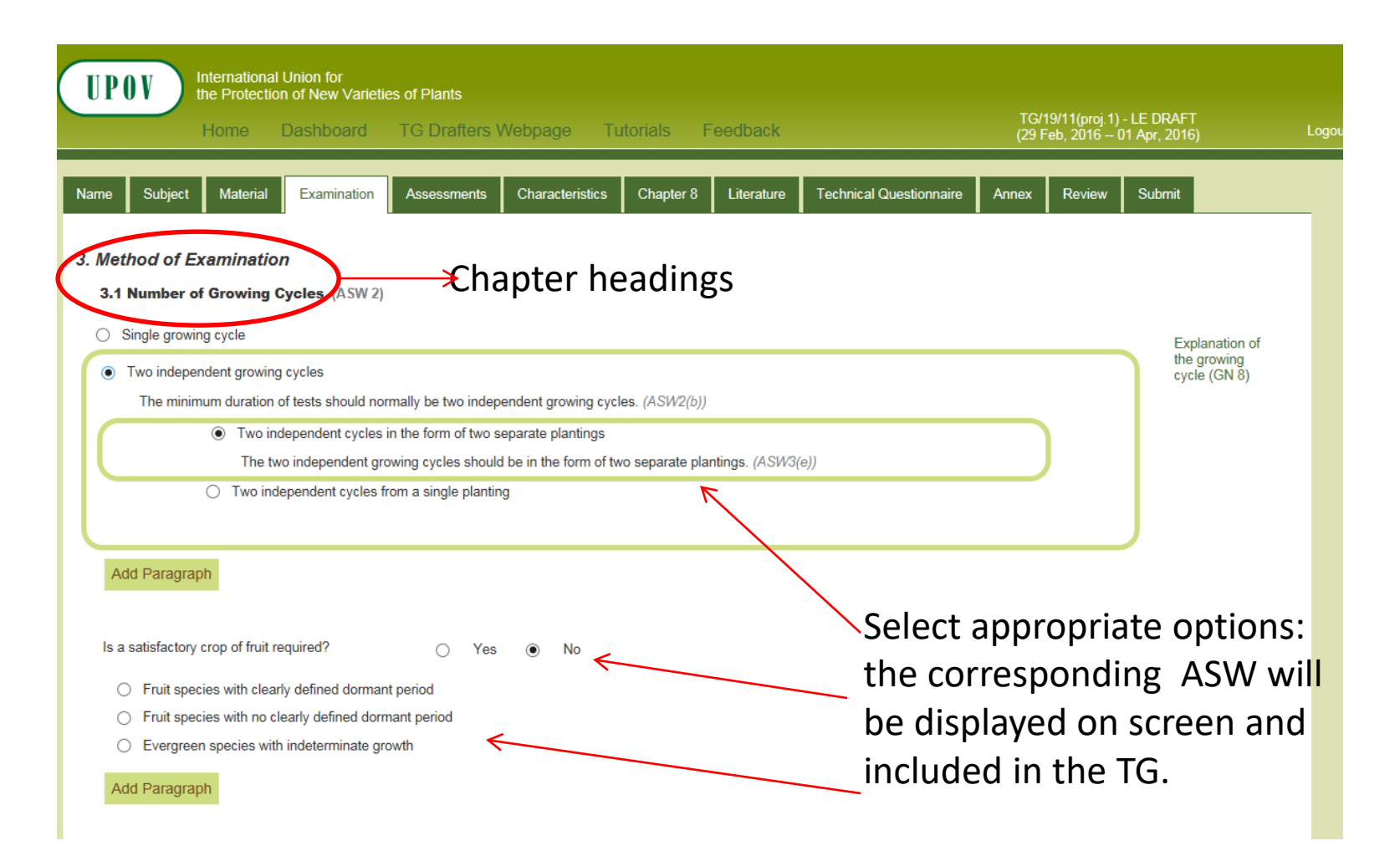

**Note:** SW is not displayed on screens but is included in HTML Preview and exported Word document.

### Edit TG- Search characteristics

7. Table of Characteristics GN12 - GN29 Search for characteristic name or state Search Adopted Characteristics plant height Search of expression of adopted TGs Search Results List Go to the List of Characteristics Methods of Observation Type of Expression Growth Stages TG Reference covering indiv. covering several Select States of Expression/Notes TG Name Seq.No. Name Access short/3 medium/5 0 Plant: height (x) QN Alstroemeria TG/29/7 tall/7 relevant TG very short/1 If appropriate, short/3 medium/5 tall/7 2 Plant: height (x) ON MS VG Argyranthemum TG/222/1 very tall/9 select short/3 Artichoke varieties medium/5 tall/7 Artichoke, Cardoon a characteristic 1.1 QN VG/MS (a) TG/184/4 only: Plant: height short/3 Cardoon varieties medium/5 Artichoke 1.2 QN VG/MS (a) TG/184/4 only: Plant: height tall/7 Cardoon short/3 Plant: height of main medium/5 Asparagus-QN VG/MS (+) 3 (a) TG/252/1 stem (when long/7 bean supported) very short/1 short/3 medium/5 Plant: height (x) QN (a) Black Currant TG/40/7 tall/7 very tall/9 short/3 Plant: height medium/5 0 4 (x) QN (+) (a) Brachyscome TG/223/1 including flowers tall/7

Click on Import characteristics

mport Characteristics

# Edit TG- Imported characteristics

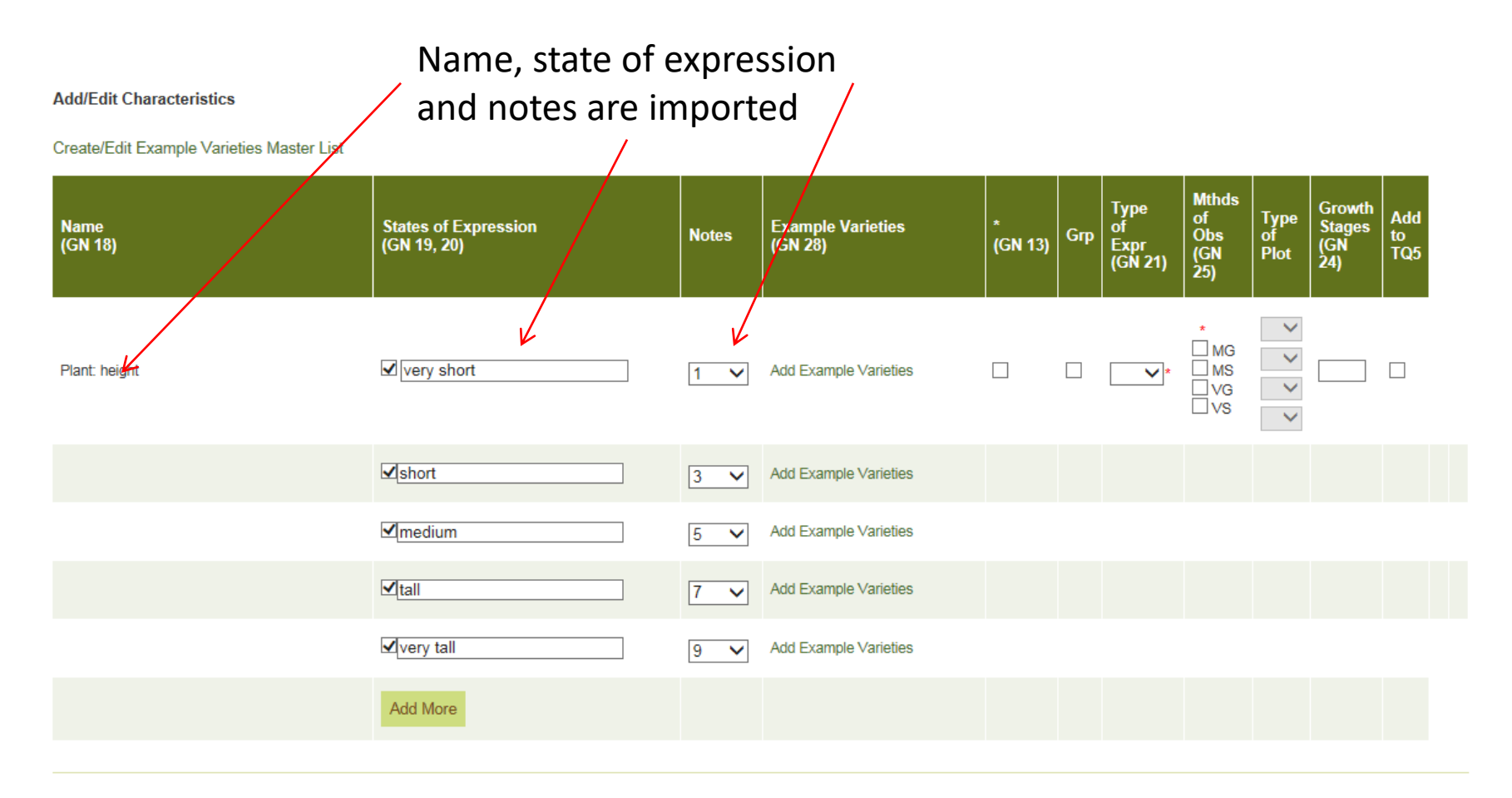

Enter Characteristics

# Edit TG: Add characteristics from scratch

Before creating characteristics, create master list of example varieties

Add/Edit Characteristics

Create/Edit Example Varieties Master List

| Name<br>(GN 18)            | States of Expression<br>(GN 19, 20) | Notes  | Example Varieties<br>(GN 28) | *<br>(GN 13) | Grp | Type<br>of<br>Expr<br>(GN 21) | Mthds<br>of<br>Obs<br>(GN<br>25)  | Type<br>of<br>Plot | Growth<br>Stages<br>(GN<br>24) | Add<br>to<br>TQ5 |
|----------------------------|-------------------------------------|--------|------------------------------|--------------|-----|-------------------------------|-----------------------------------|--------------------|--------------------------------|------------------|
| Enter Characteristics Name |                                     | None 🗸 | Add Example Varieties        |              |     | *                             | *<br>  MG<br>  MS<br>  VG<br>  VS | > > >              |                                |                  |
|                            | Add More                            |        |                              |              |     |                               |                                   |                    |                                |                  |

**Enter Characteristics** 

### Edit TG- Example Varieties

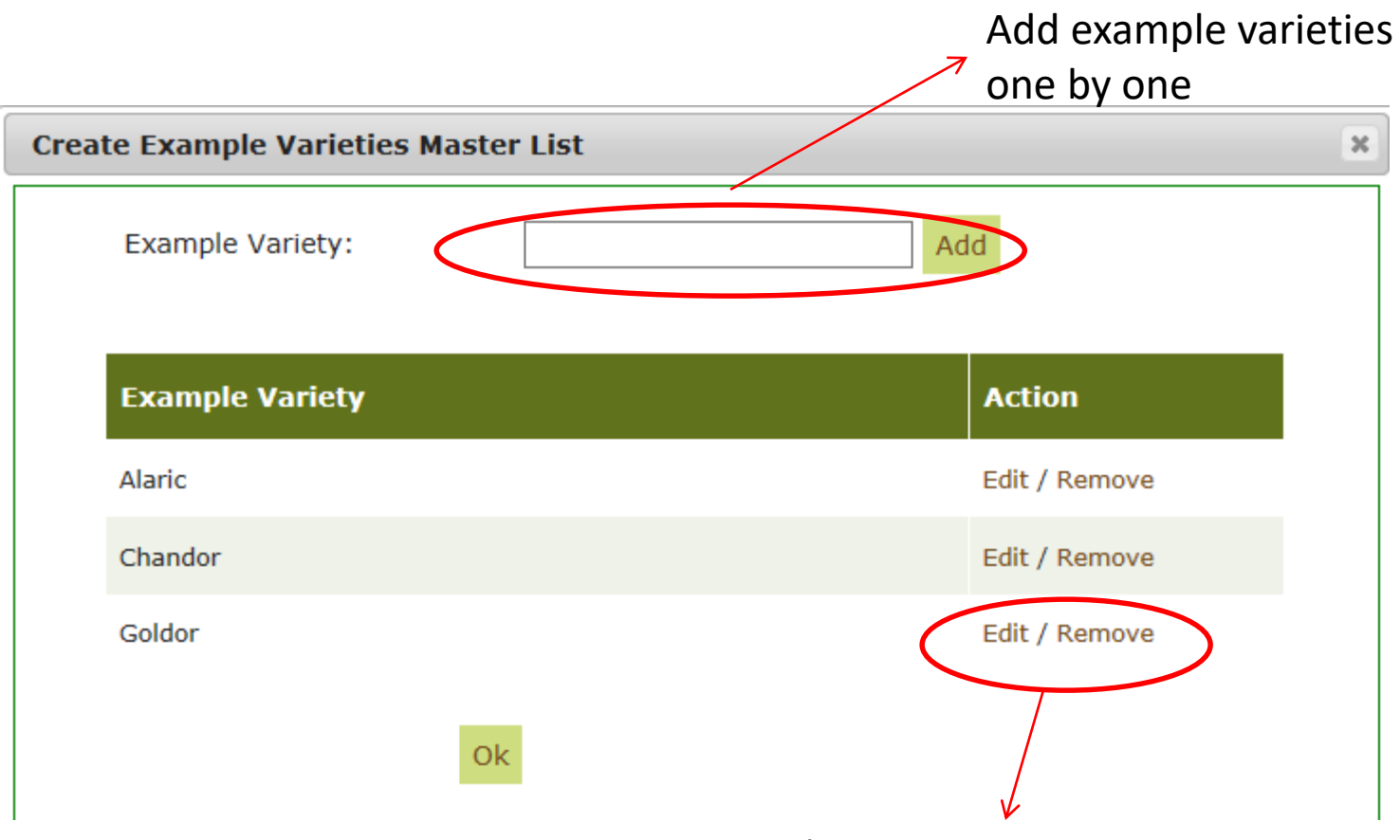

Edit /Remove example variety : reflects changes throughout characteristics using this example variety

# Edit TG: Add characteristics from scratch

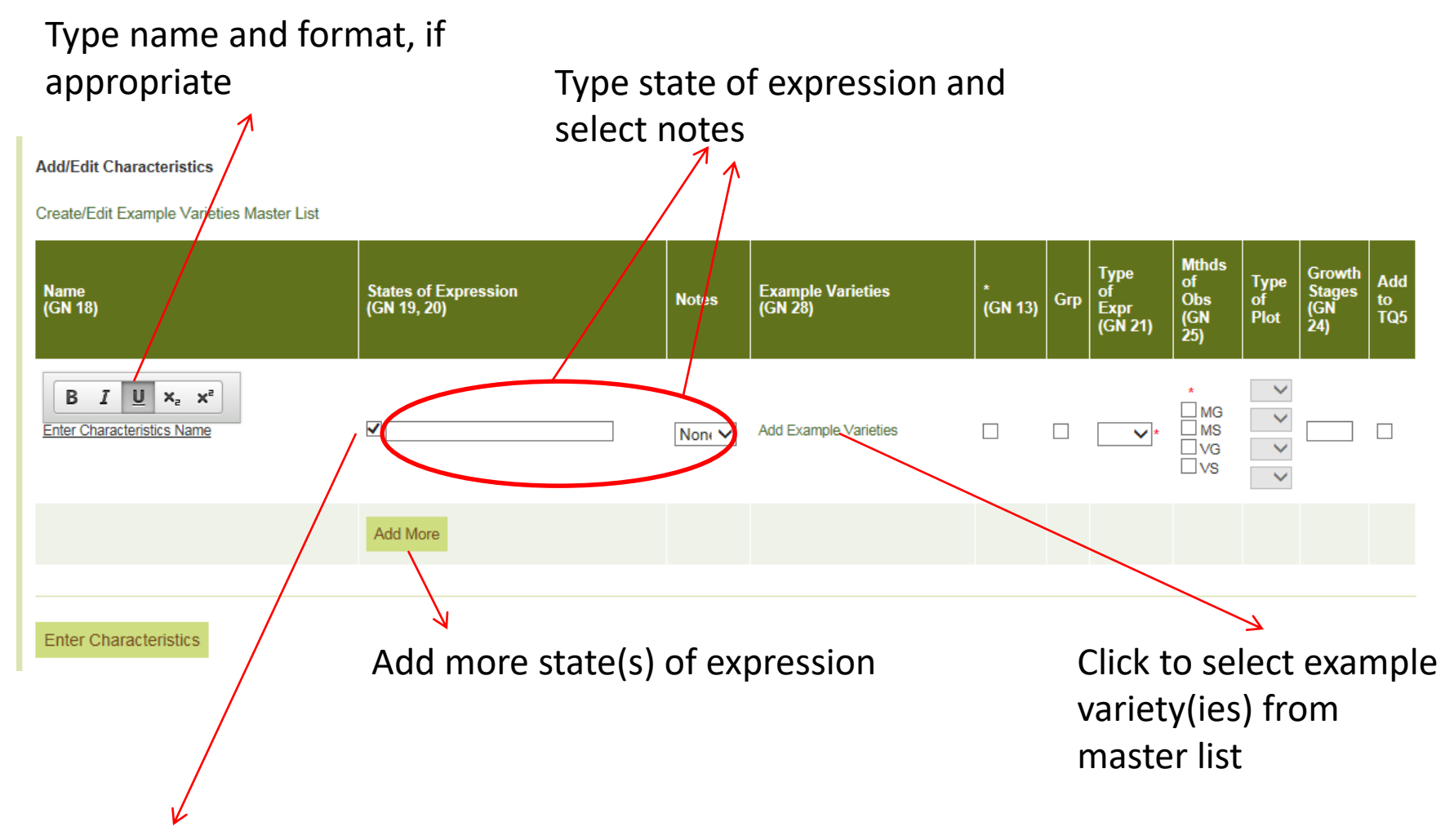

Uncheck to remove state of expression

# Edit TG: Add characteristics from scratch

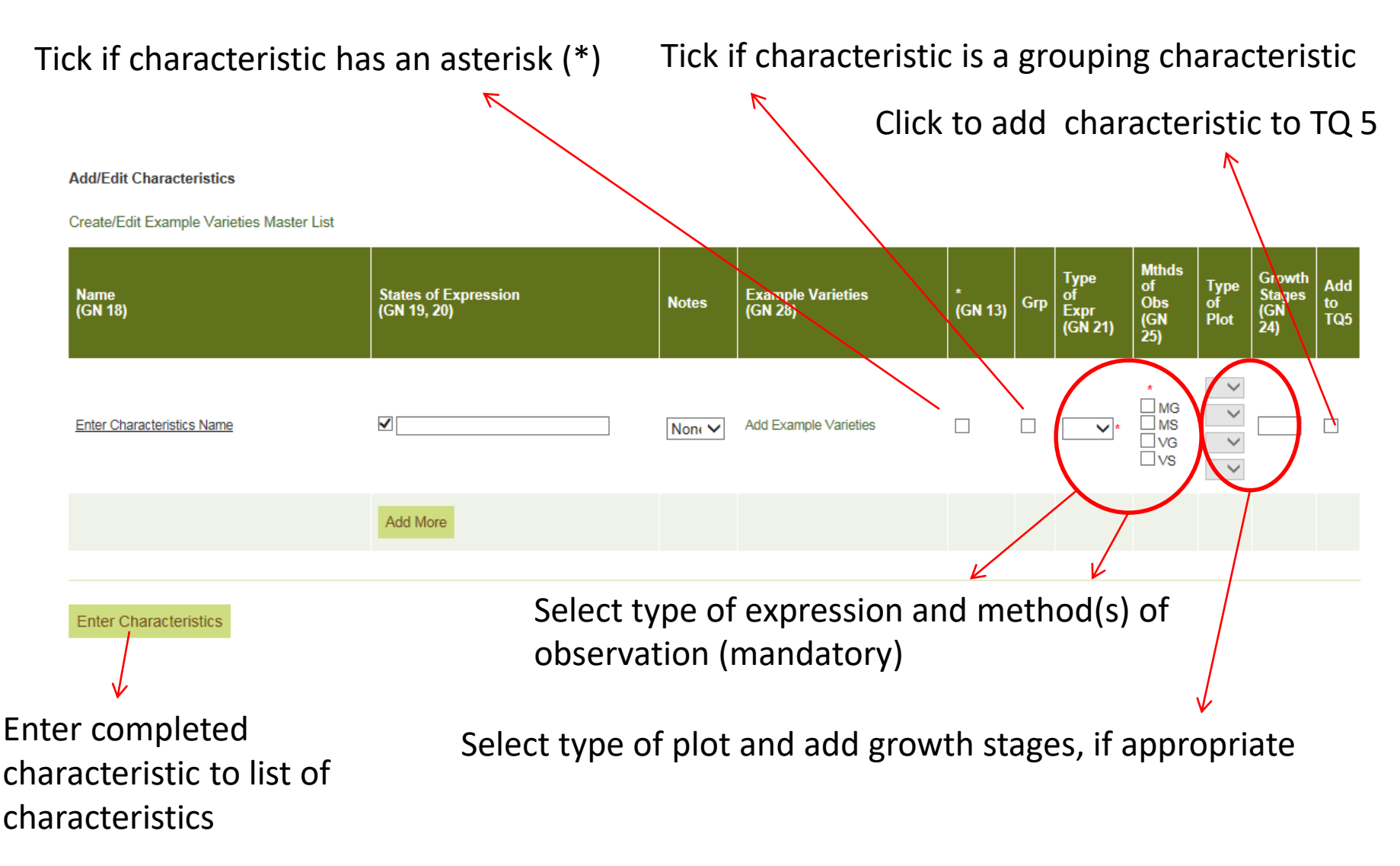

### Edit TG: List of characteristics

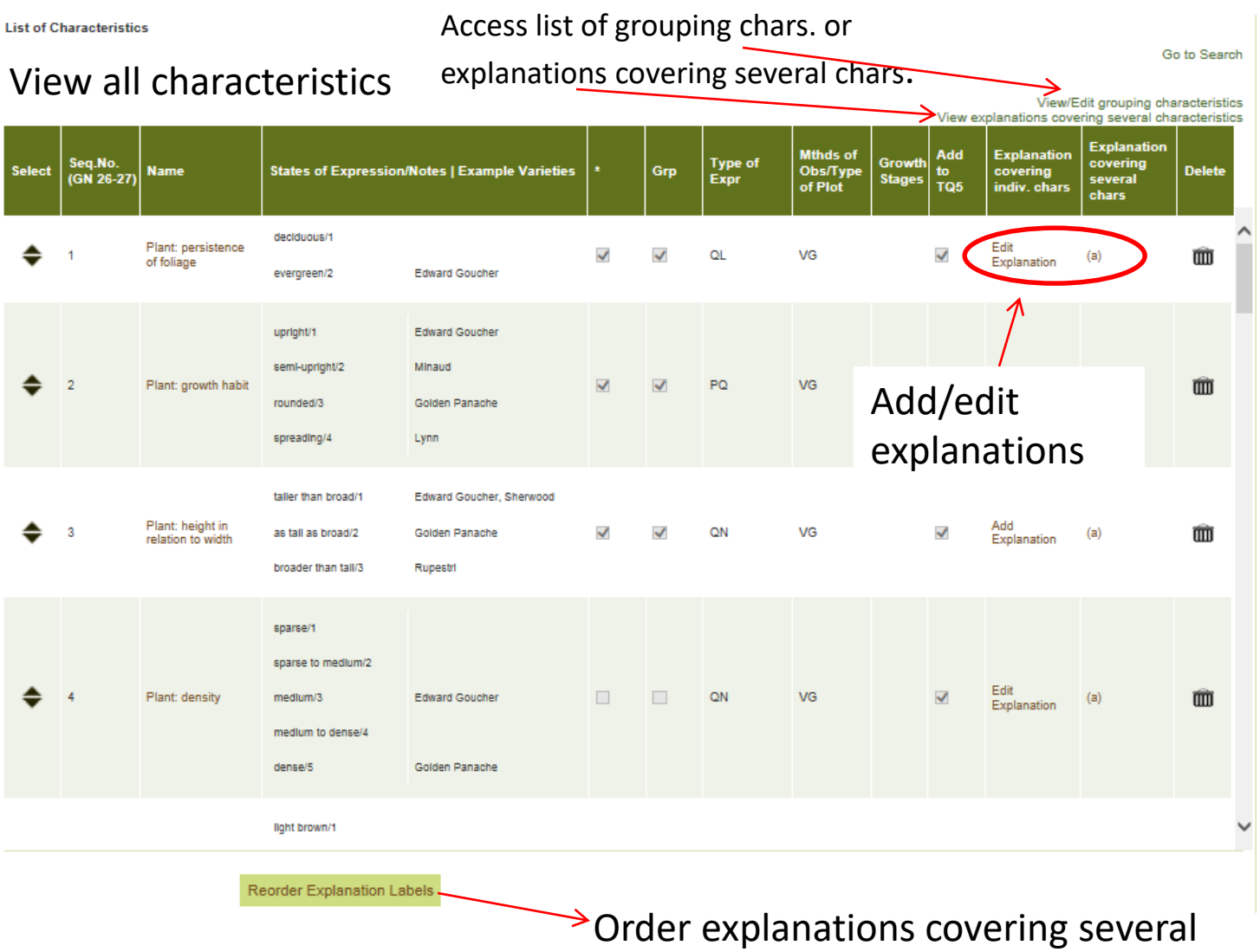

characteristics alphabetically

### Edit TG: List of characteristics

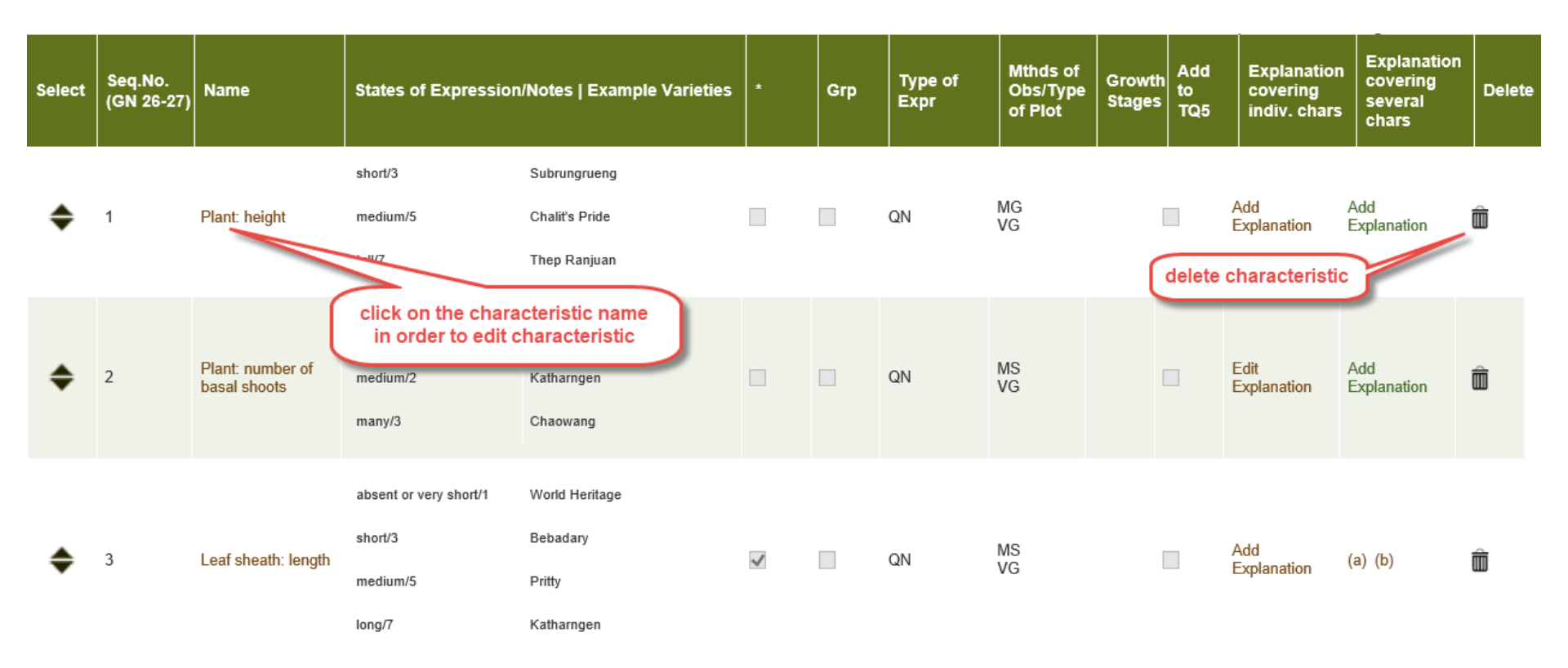

### Edit TG: List of characteristics

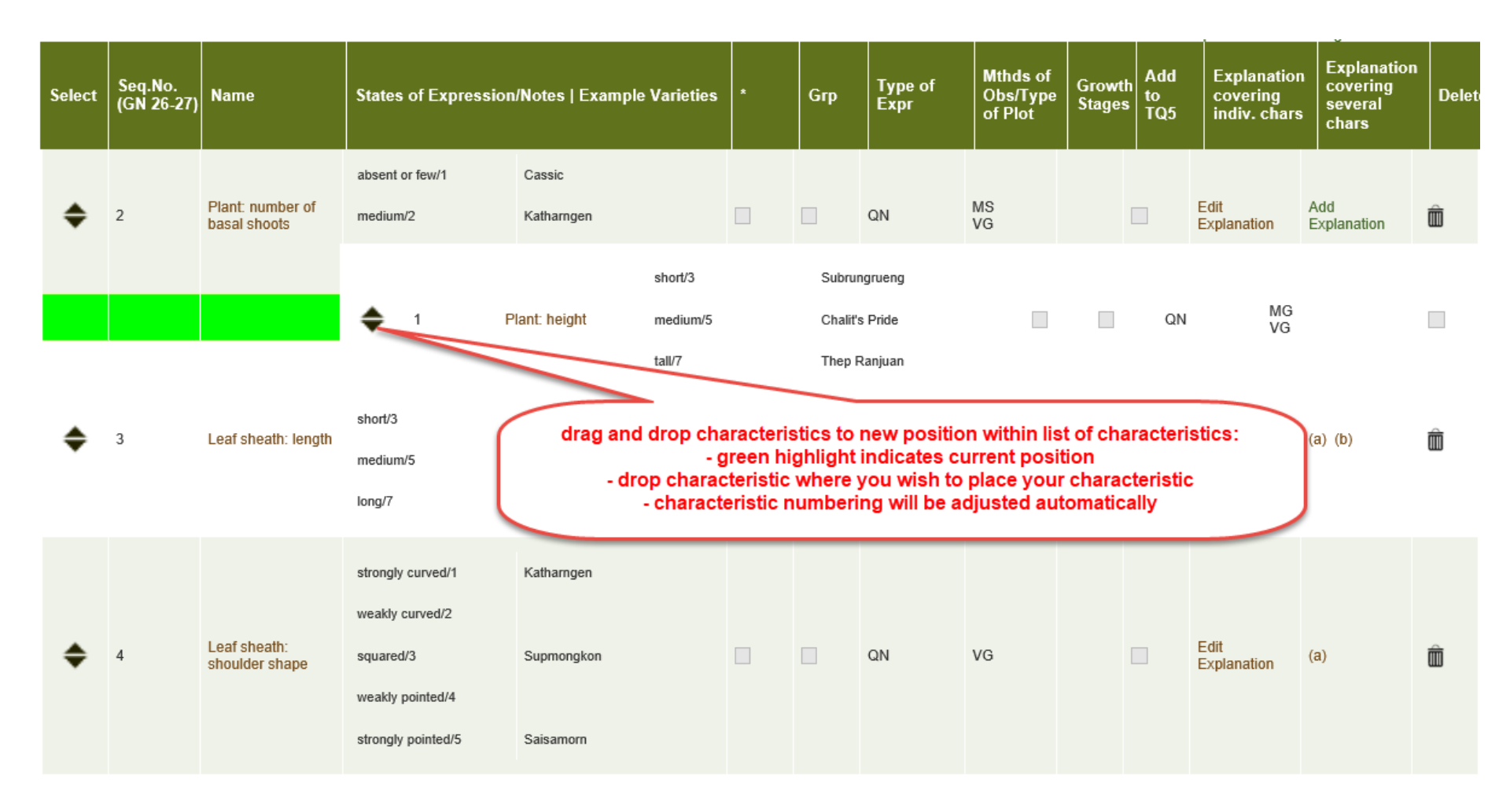

# View/Edit grouping characteristics

| Seq. No. | Characteristic Name                | Grouping Text                                                                                                    |
|----------|------------------------------------|----------------------------------------------------------------------------------------------------|
| 1        | Plant: persistence of foliage      | X Y Y Y Y Y Y Y Y Y Y Y Y Y Y Y Y Y Y Y Y Y Y Y Y Y Y Y Y Y Y Y Y Y Y Y Y Y Y Y Y Y Y Y Y Y Y Y Y Y Y Y Y Y Y Y Y Y Y Y Y Y Y Y Y Y Y Y Y Y Y Y Y Y Y Y Y Y Y Y Y Y Y Y Y Y Y Y Y Y Y Y Y Y Y Y Y Y Y Y Y Y Y Y Y Y Y Y Y Y Y Y Y Y Y Y Y Y Y |
| 2        | Flant: growth habit                | X C C C C C C C C C C C C C C C C C C C                                                                                                    |
| 3        | Plant: height in relation to width | X th the ten ten ten ten ten ten ten ten ten te                                                                                                    |

Add grouping text (e.g. color groups), if appropriate

- Use Internet Explorer
- Generally, with Rich Text Editor you can format like a Word document

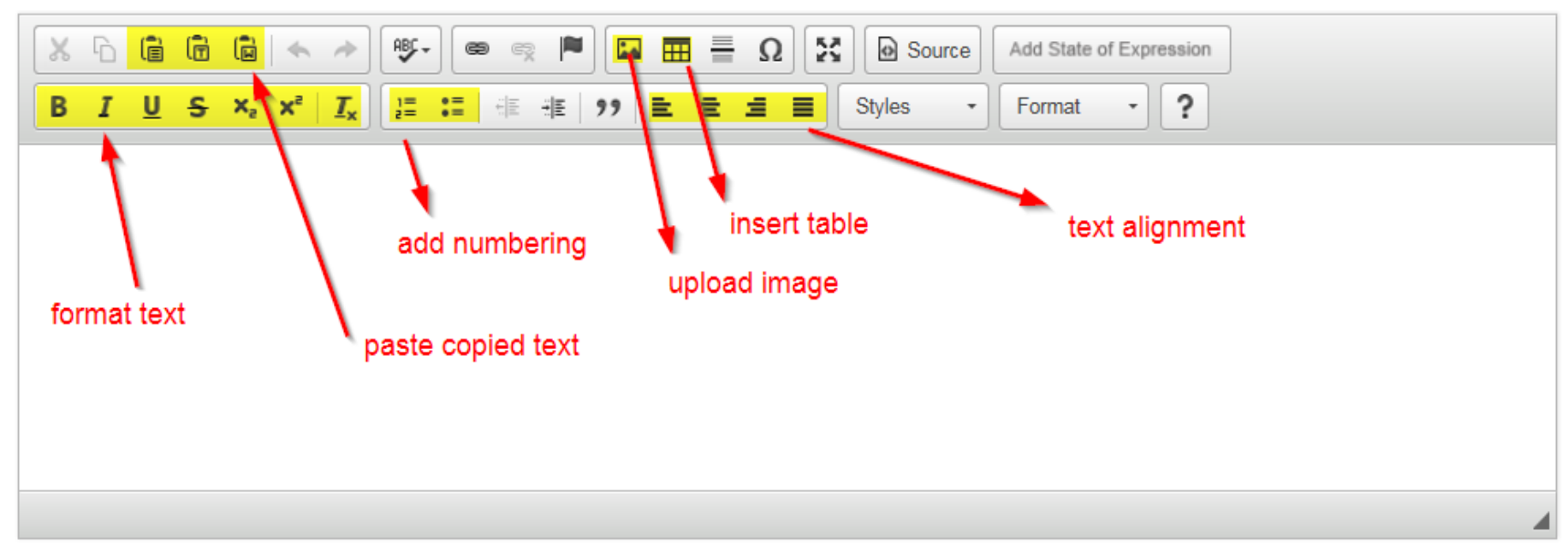

- In order to create your explanations, you can copy and paste text and illustrations from a Word document
- If an explanation consists of text and illustrations, copy and paste the text and illustration(s) separately

• You can also upload illustrations:

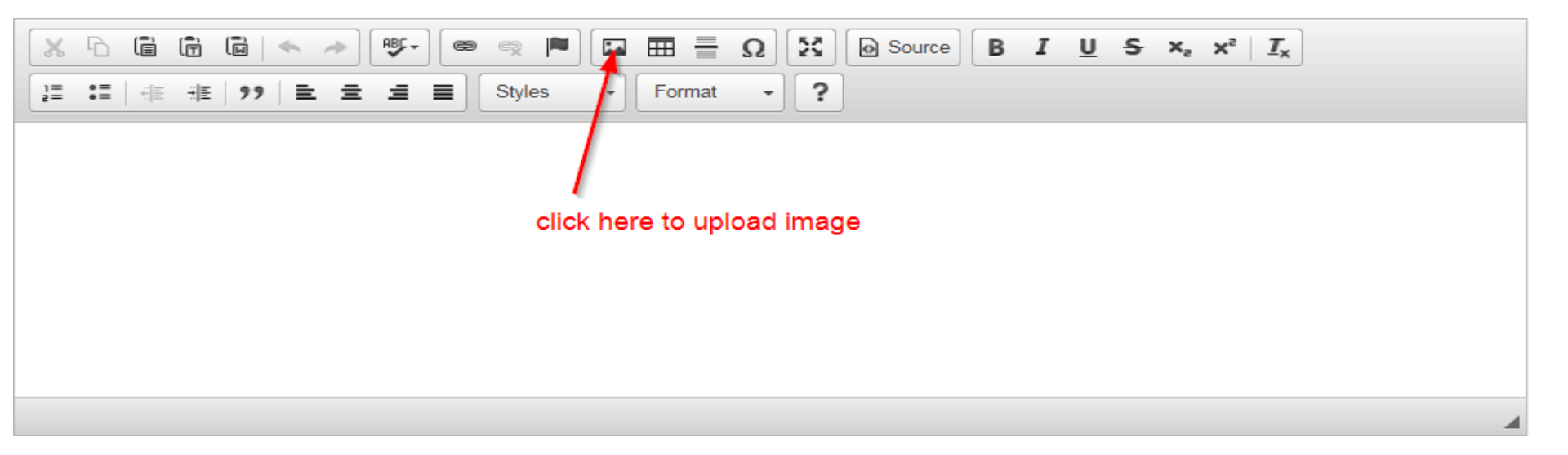

 Use third tab to browse and upload illustrations: Image Properties

| Image Properties       | ×      |
|------------------------|--------|
| Image Info Link Upload |        |
| Send it to the Server  |        |
|                        | Browse |
| Send it to the Server  |        |

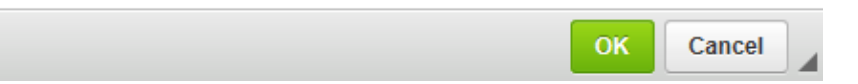

 In order to create explanations relating to states of expression of the relevant characteristic, click on "Add State of Expression"

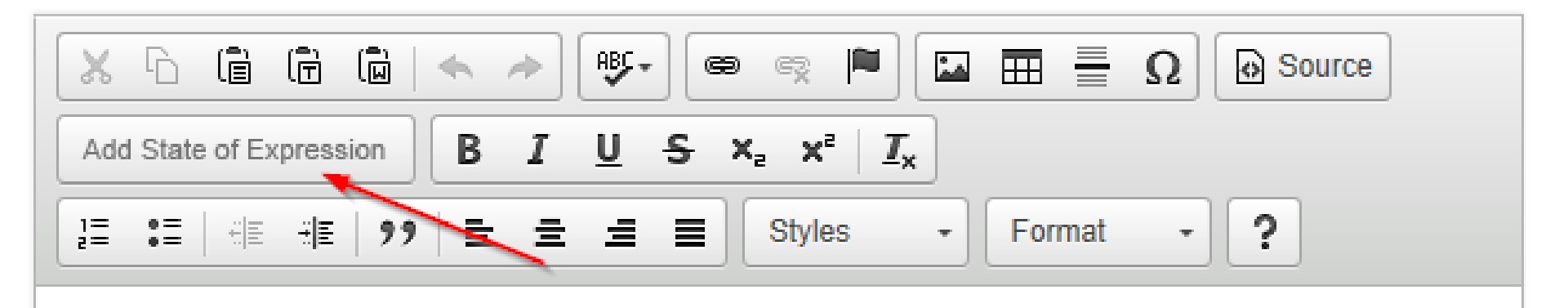

 In the pop-up window select the states of expression for which you want to add an illustration (individual states or click "Select all")

States of Expression

Select State of Expression: Select All very narrow/1 narrow/2 medium/3 broad/4 very broad/5

• A table for selected states of expression will be generated automatically and you can insert/upload the corresponding illustrations in the first row of each column

Explanation:

|                         | Ω Ad                          | ld Reference | Add State of Expression |
|-------------------------|-------------------------------|--------------|-------------------------|
| I <u>U</u> <del>S</del> | X <sup>5</sup> X <sub>5</sub> | I_× l=       |                         |
| /les 🔹 F                | ormat                         | • ?          |                         |
|                         |                               |              |                         |
|                         |                               |              |                         |
|                         |                               |              |                         |
|                         |                               |              |                         |
|                         |                               |              |                         |
|                         |                               |              |                         |
| 1                       | 2                             | 3            |                         |
| 1<br>very narrow        | 2<br>narrow                   | 3<br>medium  |                         |
| 1<br>very narrow        | 2<br>narrow                   | 3<br>medium  |                         |

Explanation:

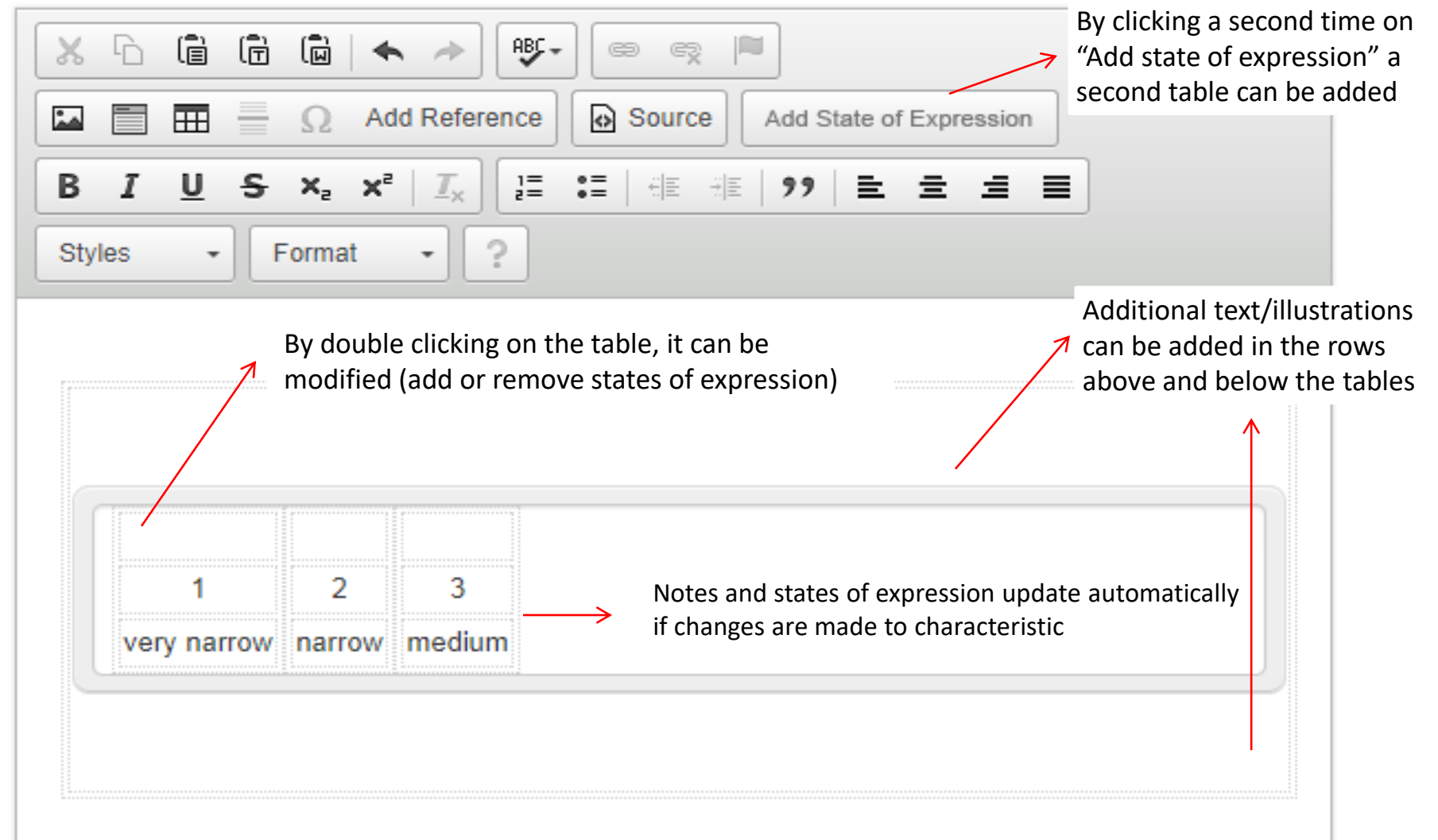

- If your explanation covers more than one characteristic:
  - Add explanation for first characteristic it relates to
  - To add a reference in another characteristic to this explanation, click on "Add Reference"

| Explanation:        |   |   |              |    |     |                |          |                         |                       |
|---------------------|---|---|--------------|----|-----|----------------|----------|-------------------------|-----------------------|
| X                   | 6 | Ē | Ē            |    | ٠   | -              | ABC -    | ••                      |                       |
|                     |   | ⊞ |              | Ω  | Add | Referen        | ice      | Source Ad               | d State of Expression |
| В                   | I | Ū | <del>s</del> | ×a | ײ   | I <sub>×</sub> | 1=<br>2= | ≣   # ≣ #  <b>≣</b>   9 | • = = = =             |
| Styles - Format - ? |   |   |              |    |     |                |          |                         |                       |
|                     |   |   |              |    |     |                |          |                         |                       |

• And select the characteristic for which you have already entered the explanation

Select Reference(s):

Add Reference Characteristics

Select All

- I : Plant: growth habit
- 2 : Plant: height
- 3 : Shoot: length
- 4 : Leaf: length
- 5 : Leaf: width
- 6 : Leaf: shape
- 7 : Leaf: shape of apex
- 8 : Leaf: variegation
- 9 : Leaf: main color
- 10 : Pedicel: length
- 11 : Pedicel: anthocyanin coloration
- A reference to the original explanation will be created automatically
- In case the characteristic number will be updated automatically

| planat | tion: |     |      |                                               |                                |
|--------|-------|-----|------|-----------------------------------------------|--------------------------------|
| χ [    | d (   | Ē   | Ū    | 🔺 🔶 🕸                                         |                                |
| •      |       |     | Ω    | Add Reference                                 | Source Add State of Expression |
| В      | ΙU    | s   | ×a   | $\mathbf{x}^{2} \mid \mathbf{I}_{\mathbf{x}}$ | :=   # #   99   <b>E = = =</b> |
| Style  | s ·   | • F | orma | t • ?                                         |                                |
| 500    | Ad 1  |     |      |                                               |                                |
| See    | Au. I |     |      |                                               |                                |
|        |       |     |      |                                               |                                |

• In the exported TG, the explanation will appear as follows:

Ad. 12: Calyx lobe: length

Observations on the calyx lobe should be made on the broadest calyx lobe.

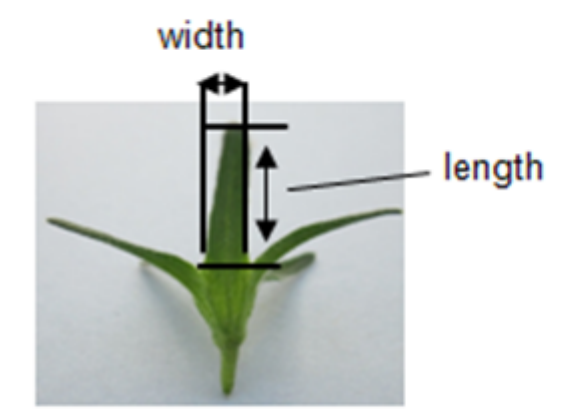

Ad. 13: Calyx lobe: width

See Ad. 12

• To enter **illustrations with arrows or lines**, create your illustration and then save it as picture/make a screenshot to make sure all indications remain in the correct place.

- In order to ensure the quality of images:
  - Please make sure to upload the image in the correct size (use resize function of your photo software rather than manually reducing size in Word document)
  - Save your illustrations in .png format

• Ensure that all your illustrations are language independent:

Ad. 3: Cotyledon: length

The measurements should be made on cotyledons of 30 seedlings. If the two cotyledons differ in size, the biggest one should be measured. The length is defined as distance between the inclination at top of the cotyledon and the point where the width of the petiole is about 4 mm. The width of the cotyledon should be measured at the widest point of the cotyledons.

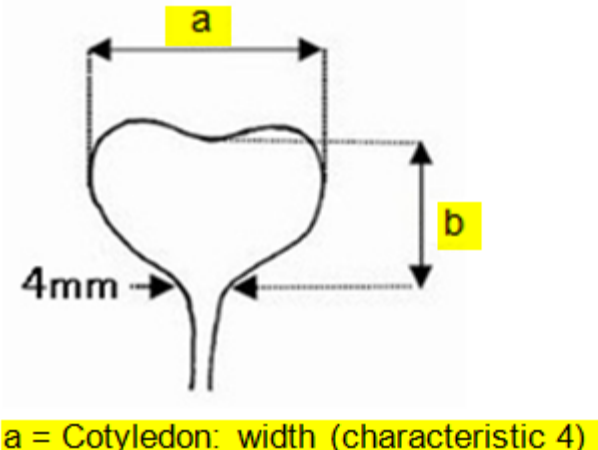

b = Cotyledon: length (characteristic 3)

Repeat steps 1 to 3 for as many labels as necessary for a characteristic

| Explanation:                            | (a)<br>(a)<br>(a)<br>(a)<br>(b)<br>(c)<br>(c) | 1. Select label | TGP/14<br>ISF website<br>Template for<br>Protocol<br>Sample Grid: | Standard Resistance<br>s |
|-----------------------------------------|----------------------------------------------------------------------------------------------------|-----------------|-------------------------------------------------------------------|--------------------------|
| body                                    |                                                                                                    |                 | Add/Update Indication                                             | 2 Click to               |
|                                         |                                                                                                    |                 |                                                                   | 5 1 11 ( K 1 ( )         |
| View explanation co                     | overing several characteristics                                                                                                    | Remove          |                                                                   |                          |
| View explanation co<br>Indication/Label | Explanation General illustration of flower                                                                                                    | Remove          |                                                                   | label to                 |

View summary for labels added for characteristic

#### Edit TG-Tab Chapter 8

• If your TG contains a Chapter 8.3 (e.g. growth stages, example variety synonyms, information on grouping types, etc.)

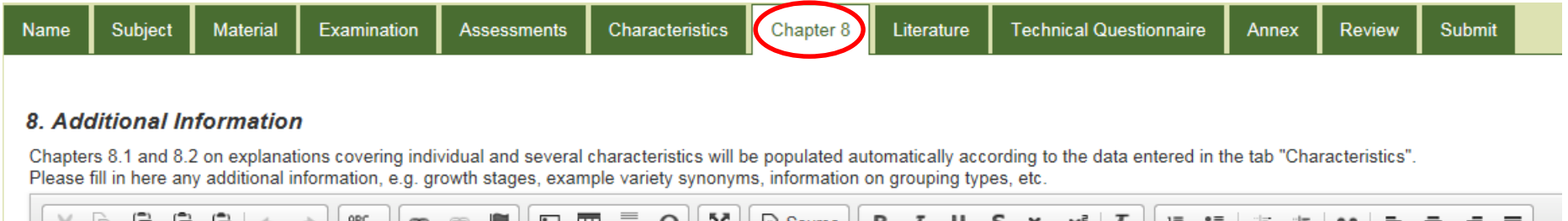

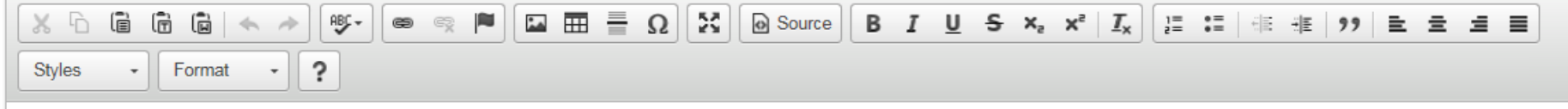

#### Edit TG- Literature

 Enter literature references in the Rich Text Editor

| Name    | Subje        | ect     | Materia    | I Examination                            | n Assessments         | Characteristics        | Chapter 8         | Literature | Technical Questionnaire | Annex         | Review | Submit |  |
|---------|--------------|---------|------------|------------------------------------------|-----------------------|------------------------|-------------------|------------|-------------------------|---------------|--------|--------|--|
| 0 Lite  | ) Literature |         |            |                                          |                       |                        |                   |            |                         |               |        |        |  |
| J. Lite | Literatu     | re Ref  | erences    | :                                        |                       |                        |                   |            |                         |               |        |        |  |
|         | X            | 6 (     | ê (r       |                                          | #5- 📾 🖏 🍋             |                        | 5 5 D S           | ource      |                         | Literature (C | GN 30) |        |  |
|         | В            | I       | <u>U</u> S | x <sub>a</sub> x <sup>a</sup> <u>T</u> x |                       | ** 는 코 크               | Styles            | Format     | t • ?                   |               |        |        |  |
|         |              |         |            |                                          |                       |                        |                   |            |                         |               |        |        |  |
|         |              |         |            |                                          |                       |                        |                   |            |                         |               |        |        |  |
|         |              |         |            |                                          |                       |                        |                   |            |                         |               |        |        |  |
|         |              |         |            |                                          |                       |                        |                   |            |                         |               |        |        |  |
|         | body         |         |            |                                          |                       |                        |                   |            |                         |               |        |        |  |
|         | (Literat     | turo el | hould be   | procented as fo                          | llows: for ex [Surnan | ne 11 [Initials 1] [Su | urname 21. [Initi | als 21 otc | <b>A</b>                |               |        |        |  |

[Year]: [Title]. [Publication]. [Town], [City / Region], [Country\*], [pp. n1 to n2 or x pp.] )

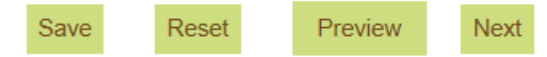

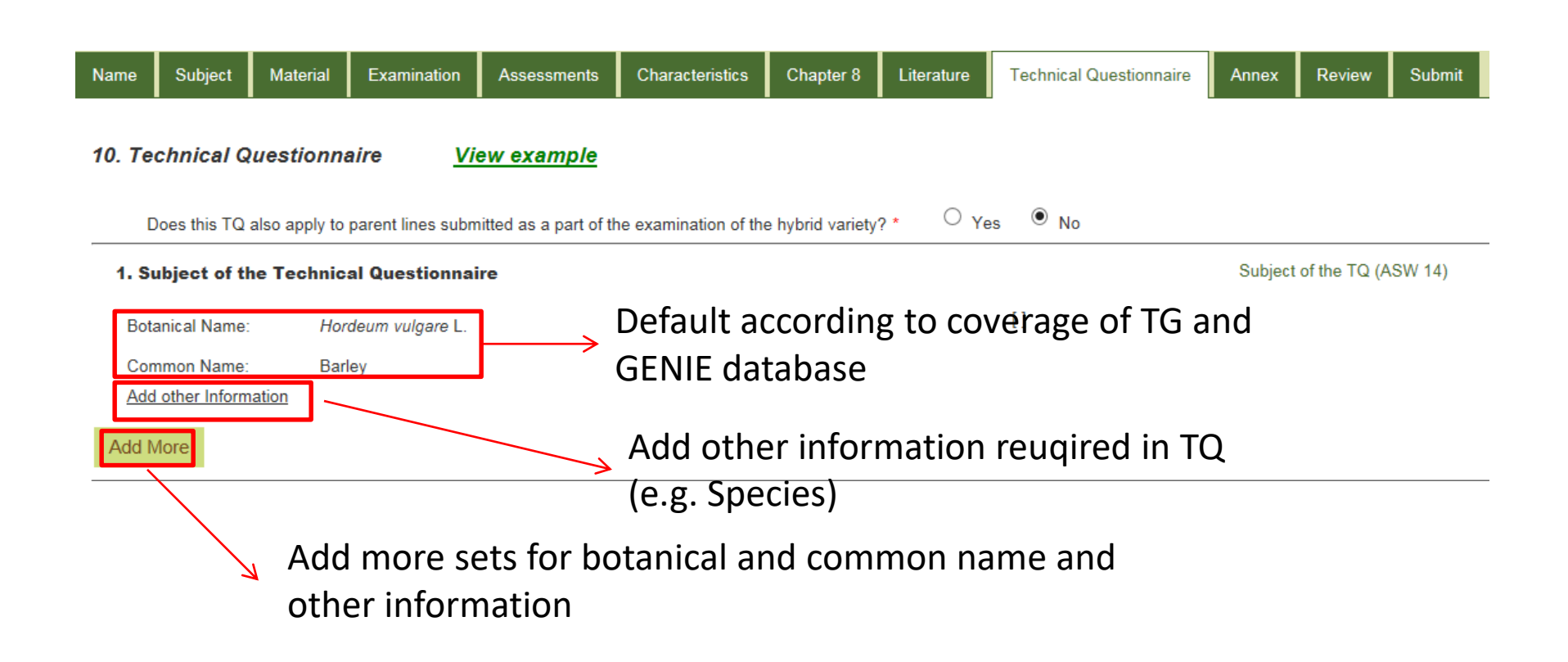

#### Edit TG- Technical Questions: 4.1 Breeding Scheme

 Select the appropriate options to complete the breeding scheme

| . Inform | nation on t                     | he breeding scheme and propagation of the variety |  |  |  |  |  |
|----------|---------------------------------|---------------------------------------------------|--|--|--|--|--|
| 4.1 Bre  | eding Sch                       | eme                                               |  |  |  |  |  |
| Va       | riety resulti                   | ng from:                                          |  |  |  |  |  |
|          | Crossi                          | g                                                 |  |  |  |  |  |
|          | Controlled cross                |                                                   |  |  |  |  |  |
|          |                                 | (please state parent varieties)                   |  |  |  |  |  |
|          |                                 | () x ()                                           |  |  |  |  |  |
|          |                                 | female parent male parent                         |  |  |  |  |  |
|          |                                 | partially known cross                             |  |  |  |  |  |
|          | (please state parent varieties) |                                                   |  |  |  |  |  |
|          |                                 | () x ()                                           |  |  |  |  |  |
|          |                                 | female parent male parent                         |  |  |  |  |  |
|          | 1                               | unknown cross                                     |  |  |  |  |  |
|          |                                 | Other                                             |  |  |  |  |  |
|          | Mutatio                         | n                                                 |  |  |  |  |  |
|          | <u>(ple</u>                     | ase state parent variety)                         |  |  |  |  |  |
|          | Discov                          | ery and development                               |  |  |  |  |  |
|          | <u>(ple</u>                     | ase state where, when and how how developed)      |  |  |  |  |  |
|          | Other                           |                                                   |  |  |  |  |  |

4

#### Select appropriate options with regard to method of propagation

#### 4.2 Method of propagating the variety

Information on method of propagating the variety

| ✓ | Seed-pr      | opagated varieties                  |
|---|--------------|-------------------------------------|
|   |              | Self-pollination                    |
|   |              | Cross-pollination                   |
|   |              | Cross-pollination-population        |
|   |              | Cross-pollination-synthetic variety |
|   |              | Hybrid                              |
|   |              | □ Single hybrid                     |
|   |              | Three-way hybrid                    |
|   |              | Double hybrid                       |
|   |              | Male sterile hybrid                 |
|   |              | Male fertile hybrid                 |
|   |              | Inbred line                         |
|   |              | Apomictic Variety                   |
|   | $\checkmark$ | Other                               |
|   |              | Please Specify                      |
| ✓ | Vegetati     | vely-propagated varieties           |
|   |              | tuber                               |
|   |              | cuttings                            |
|   |              | in vitro propagation                |
|   |              | Budding or grafting                 |
|   |              | Division                            |
|   |              | Rhizomes                            |
|   |              | Other                               |
|   | Other        |                                     |

Select Yes if the TQ requires the production scheme for hybrid varieties

| Information on method of propagation of hybrid varieties                                                                                                    | Information on method of<br>propagation of hybrid varieties |
|----------------------------------------------------------------------------------------------------|-------------------------------------------------------------|
| Does this TQ require production scheme for hybrid varieties? *                                                                                                    | (GN 32)                                                     |
| $\begin{array}{c c c c c c c c c c c c c c c c c c c $                                                                                                    |                                                             |
| ] : : : : : : : : : : : : : : : : : : :                                                                                                    |                                                             |
| In the case of hybrid varieties the production scheme for the hybrid should be provided on a separate sheet. This should provide details of all the parent lines required for propagating the hybrid e.g. |                                                             |
| "Single Hybrid                                                                                                    |                                                             |
| () X ()                                                                                                    |                                                             |
| female parent male parent                                                                                                    |                                                             |
| $\sim$                                                                                                    | 2                                                           |
| <b>⊿</b>                                                                                                    |                                                             |
|                                                                                                    |                                                             |

Adapt standard production scheme for hybrid varieties in Rich Text Editor, if necessary

Displays characteristics for which "Add to TQ 5" was checked in the

5. TQ Characteristics

| Seq No                | Name                                                     | States of Expression                                          | Example Varieties                         | Notes            | Delete    |           |
|-----------------------|----------------------------------------------------------|---------------------------------------------------------------|-------------------------------------------|------------------|-----------|-----------|
| 1<br>(1)              | Plant: growth habit                                      | upright<br>upright to spreading<br>spreading                  | Dueplubana<br>Sunsurf Grihuti<br>DCAS 303 | 1<br>2<br>3      | Ô         | <b>^</b>  |
| Click<br>chara        | ing on the name of a<br>acteristics opens it for editing | very short<br>very short to short<br>short<br>short to medium | PEHY 0010                                 | 2<br>3           |           |           |
| 2<br>(3)<br>Add Chara | Shoot: length                                            | medium<br>add characteristics                                 | Kerpurflash                               | ₅<br>Table of Ch | âracteris | Ţ<br>tics |

• After having clicked on "Add Characteristic", complete your characteristic:

| Name                       | States of Expression | Notes     | Example Varieties |
|----------------------------|----------------------|-----------|-------------------|
| Enter Characteristics Name |                      | Blank 🔻 🗕 |                   |
|                            | Add More             |           |                   |
|                            |                      |           |                   |

In order to add a state without a note, keep note "Blank"

• After having clicked on the characteristic name, edit your characteristc (e.g. complete condensed scales with all notes)

| Add/Edit Characteristics |                       |       |                   | 3 |
|--------------------------|-----------------------|-------|-------------------|---|
| Name                     | States of Expression  | Notes | Example Varieties |   |
| Plant: height            | ✓ very short          | 1 *   | Lemon Drops       |   |
|                          | ✓short                | 3 *   | Bushwhacker       |   |
|                          | ✓ medium              | 5 *   | Bloody Mary       |   |
|                          | ✓tall                 | 7 *   | Charles           |   |
|                          | ✓ very tall           | 9 *   | Majesty           |   |
|                          | ✓ very short to short | 2 🔻   |                   |   |
|                          | Add More              |       |                   |   |
|                          |                       |       |                   |   |

#### Complete TQ 6 to TQ 9

| 6. Similar varieties and differences from these varieties                                | Similar varieties (GN 33) |
|------------------------------------------------------------------------------------------|---------------------------|
| Characteristic for which there is a difference:                                          | ]                         |
| Expression of similar variety:                                                           |                           |
| Expression of candidate variety:                                                         |                           |
| 7. Additional Information which may help in the examination of the variety               | Variety use (GN 34)       |
| Should a representative color image of the variety accompany the TQ? * O Yes             |                           |
|                                                                                          |                           |
| Add Paragraph                                                                            |                           |
| 9. Information on plant material                                                         |                           |
| Should information on testing for the presence of virus or other pathogens be provided?* | ○ Yes ● No                |
| Add Paragraph                                                                            |                           |
|                                                                                          |                           |
| Save Reset Preview Next                                                                  |                           |
|                                                                                          |                           |

#### Edit TG- Annex

• If your TG contains an Annex, please enter the information in the Rich Text Editor

| Name   | Subject       | Material       | Examination       | Assessments       | Characteristics       | Chapter 8   | Literature | Technical Questionnaire                                                        | Annex Review | Submit |
|--------|---------------|----------------|-------------------|-------------------|-----------------------|-------------|------------|--------------------------------------------------------------------------------|--------------|--------|
| Anney  |               |                |                   |                   |                       |             |            |                                                                                | Ŭ            |        |
| Please | enter additio | nal informatio | n beyond that pro | vided in Chapters | 1 to 10 of the Test G | Guidelines: |            |                                                                                |              |        |
| X      |               |                | » (By-) (B)       | s 🖻 🖬 🗄           |                       | Source      | BIU        | <del>S</del> × <sub>2</sub> × <sup>2</sup> <u>I</u> <sub>x</sub> <u>1</u> = := | . HE HE 99 E | * * *  |
| Style  | s +           | Format -       | ?                 |                   |                       |             |            |                                                                                |              |        |
|        |               |                |                   |                   |                       |             |            |                                                                                |              |        |
|        |               |                |                   |                   |                       |             |            |                                                                                |              |        |
|        |               |                |                   |                   |                       |             |            |                                                                                |              |        |
|        |               |                |                   |                   |                       |             |            |                                                                                |              |        |
|        |               |                |                   |                   |                       |             |            |                                                                                |              |        |
|        |               |                |                   |                   |                       |             |            |                                                                                |              |        |
|        |               |                |                   |                   |                       |             |            |                                                                                |              |        |
|        |               |                |                   |                   |                       |             |            |                                                                                |              | 4      |
|        |               |                | _                 |                   |                       | _           |            |                                                                                |              |        |

#### **Review TG**

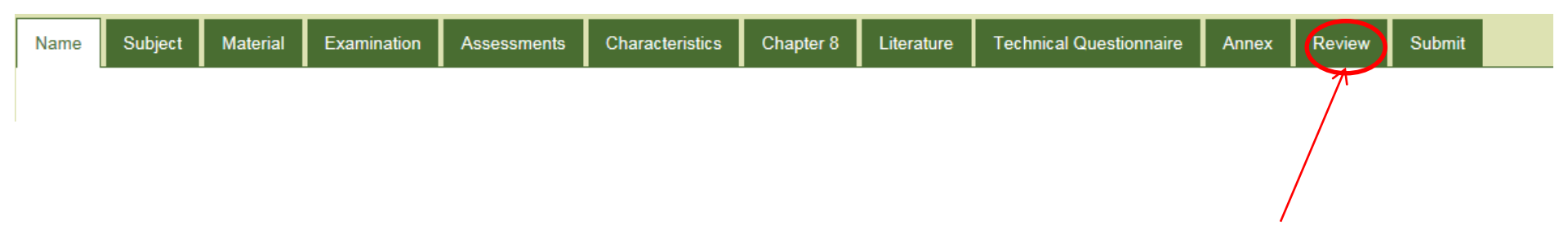

Click on the Review tab in order to export the Word document of a TG

 Save your exported TGs in .doc format (not as .docx)

#### Word Export

• For a clean view of the exported Word document, deactivate the show/hide button:

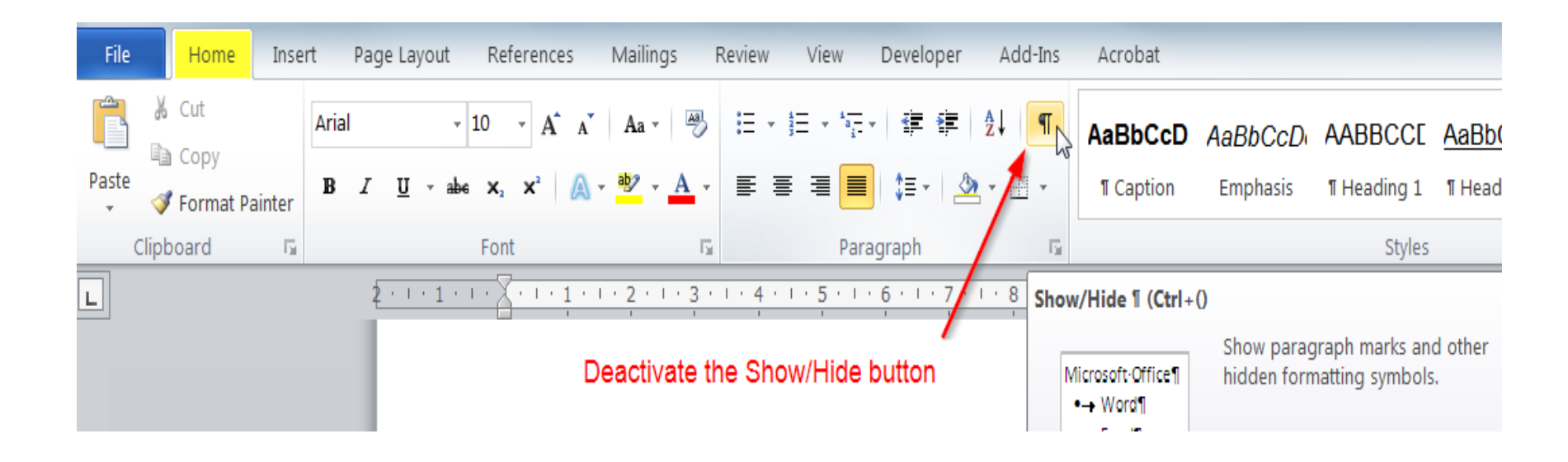

### Submit

• After having finalized your draft, click on Submit:

| Name           | Subject                 | Material              | Examination                | Assessments               | Characteristics        | Chapter 8  | Literature | Technical Questionnaire | Annex | Review Submit |
|----------------|-------------------------|-----------------------|----------------------------|---------------------------|------------------------|------------|------------|-------------------------|-------|---------------|
| Click<br>and y | ing on "S<br>/ou will r | Submit" ı<br>no longe | means that<br>r be able to | your draft 1<br>make char | Test Guidelin<br>nges. | es will be | transferre | ed to the UPOV Of       | fice  |               |
|                |                         |                       | Submit                     |                           |                        |            |            |                         |       |               |

 If you do not submit the draft TG, they will be submitted automatically on the deadline date according to the TWP, and you will not be able to edit the draft Test Guidelines after this date.

#### TG Template

First Step Tutorial 2. IE Comments

### Login

| UPOV     | Internation<br>the Protect | nal Union for<br>tion of New Variet | ies of Plants       |           |                                            |        |
|----------|----------------------------|-------------------------------------|---------------------|-----------|--------------------------------------------|--------|
|          | Home                       | Dashboard                           | TG Drafters Webpage | Tutorials | Feedback                                   | Logout |
| Login    |                            |                                     |                     |           |                                            |        |
| Login ID |                            |                                     |                     |           |                                            |        |
| Password |                            |                                     |                     |           | nave forgotten my username and/or password |        |
|          |                            | Login                               | Cancel              |           |                                            |        |

#### **Dashboard-Current Status**

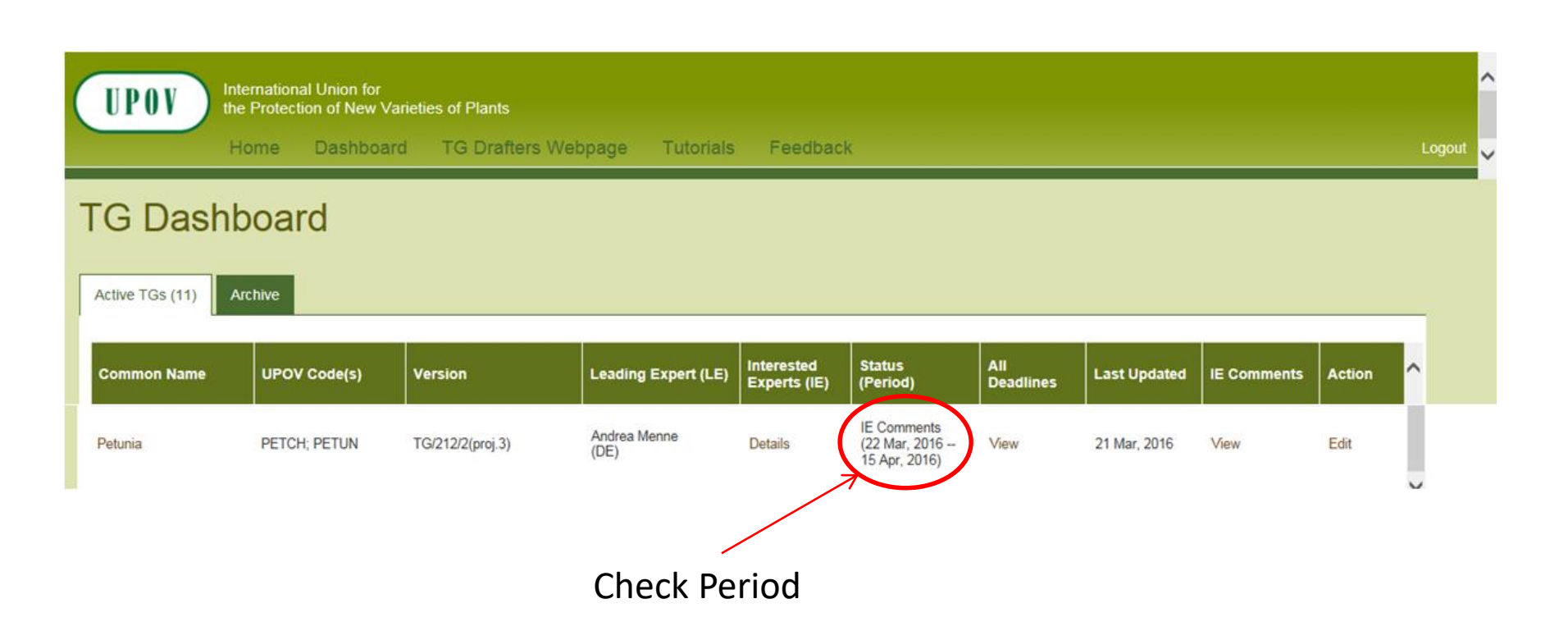

#### Dashboard-All deadlines

International Union for the Protection of New Varieties of Plants

#### Deadlines

UPOV

| TG Status      | Status Start Date | Status End Date |
|----------------|-------------------|-----------------|
| LE Draft       | 8 Mar, 2016       | 21 Mar, 2016    |
| IE<br>Comments | 22 Mar, 2016      | 15 Apr, 2016    |
| LE<br>Checking | 16 Apr, 2016      | 9 May, 2016     |

#### Dashboard-All deadlines

- Deadlines are set according to document TGP/7 and as set out in the TWP reports
- In the web-based TG Template the statuses change automatically on the relevant dates and TGs can't be edited afterwards
- 2.2.5.3 Requirements for draft Test Guidelines to be considered by the Technical Working Parties

Unless otherwise agreed at the TWP session, or thereafter by the TWP Chairperson, the timetable for the consideration of draft Test Guidelines by the Technical Working Parties is as follows:

| Action                                                | Latest date<br>before the TWP session |
|-------------------------------------------------------|---------------------------------------|
| Circulation of Subgroup draft by Leading Expert:      | 14 weeks                              |
| Comments to be received from Subgroup:                | 10 weeks                              |
| Sending of draft to the Office by the Leading Expert: | 6 weeks                               |
| Posting of draft on the website by the Office:        | 4 weeks                               |

#### Dashboard-View all IE Comments

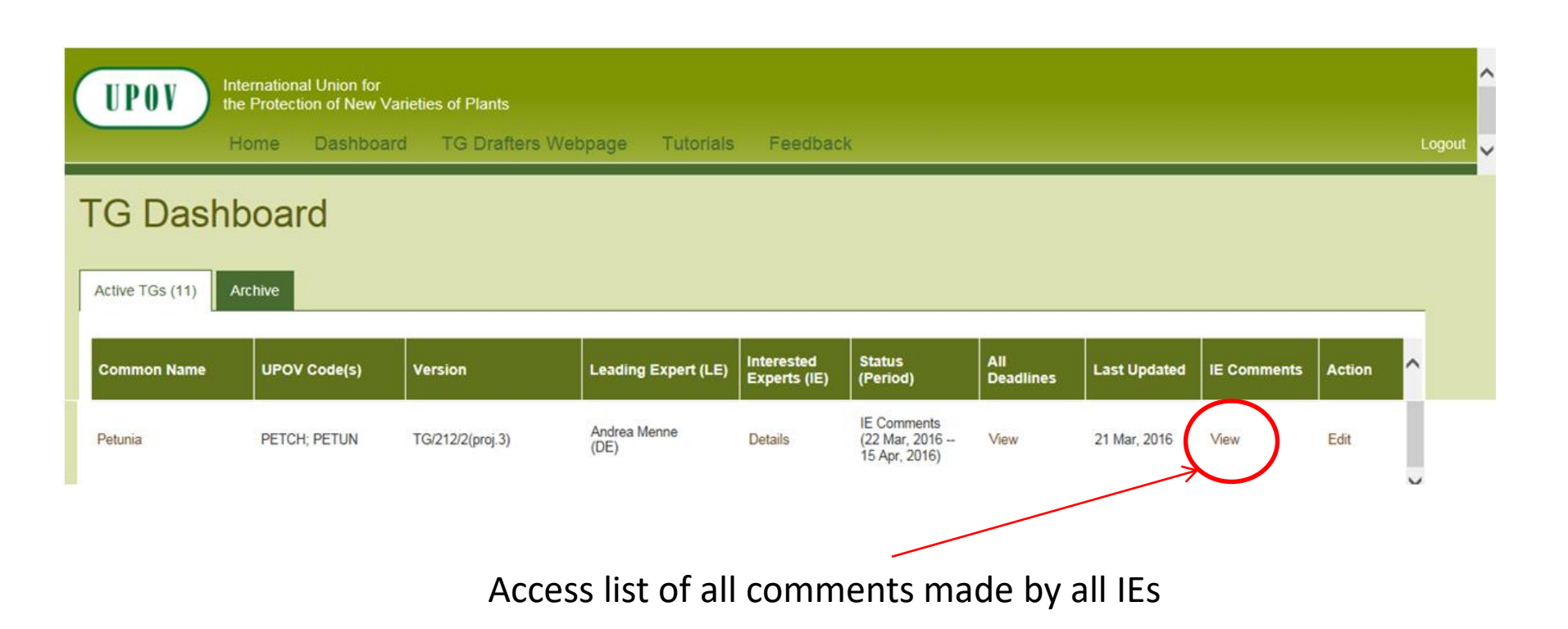

#### List of IE comments

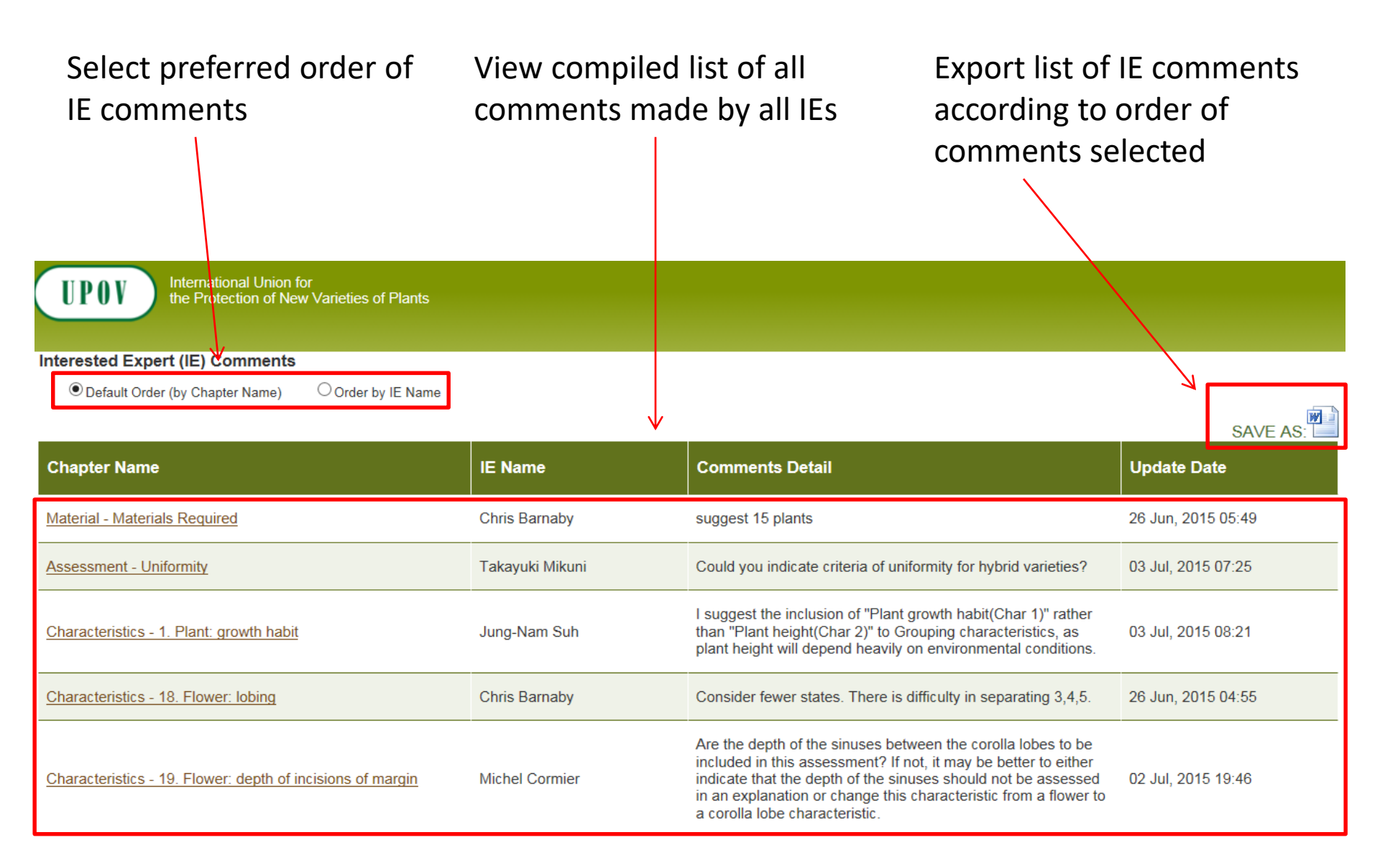

#### Dashboard-Edit

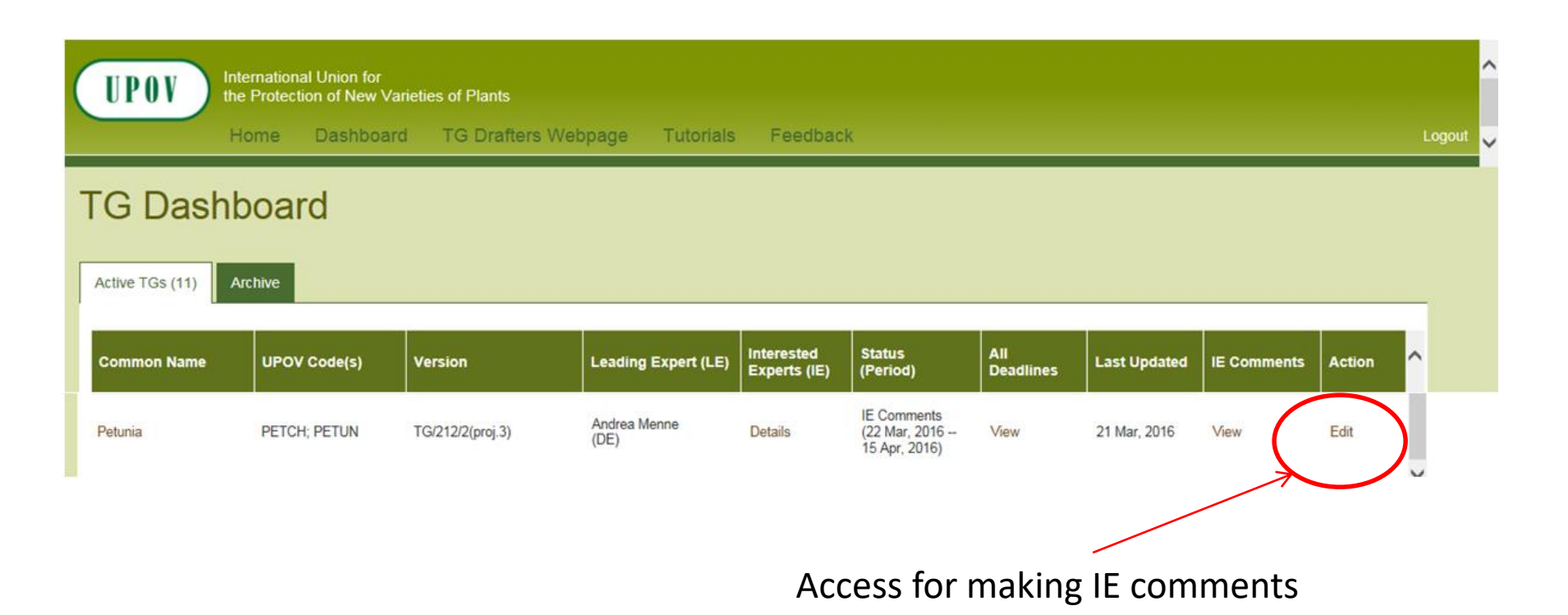

#### Adding IE Comments

| Name                                                                                                    | Subject                                   | Material         | Examination | Assessments | Characteristics | Chapter 8 Literature Technical Question |          |   | naire                                                                                                    | Annex                      | Review                              | Submit                                        |                       |                     |
|----------------------------------------------------------------------------------------------------|-------------------------------------------|------------------|-------------|-------------|-----------------|-----------------------------------------|----------|---|----------------------------------------------------------------------------------------------------|----------------------------|-------------------------------------|-----------------------------------------------|-----------------------|---------------------|
| <b>1. Subject of these Test Guidelines</b><br>These Test Guidelines apply to all varieties of × <i>Petchoa</i> J. M. H. Shaw, <i>Petunia</i> Juss. |                                           |                  |             |             |                 |                                         |          |   | <ul> <li>Throughout all screens, see the data entered by the LE (not editable for IEs)</li> <li>More than one species (GN3) Different types or groups within a species or genus (GN4) Family name (GN5) Guidance for New Types and Species (GN6)</li> </ul> |                            |                                     |                                               |                       |                     |
| Additional information on the subject of these Test guidelines:                                                                                    |                                           |                  |             |             |                 |                                         |          |   |                                                                                                    |                            |                                     |                                               |                       |                     |
| Is a s                                                                                                    | atisfactory c<br>ment:<br>D D ()<br>I U S | rop of fruit req | uired? *    | Yes No      |                 | Source                                  | Format - | ? | <                                                                                                    | Belo<br>thro<br>you<br>Tex | ow ea<br>oughc<br>ir com<br>t Edite | och sect<br>out all so<br>oments<br>or fields | ion,<br>cree<br>in tł | ns, make<br>ne Rich |

### Add IE comments-Rich Text Editors

- Use Internet Explorer
- Generally, with Rich Text Editor you can format like a Word document

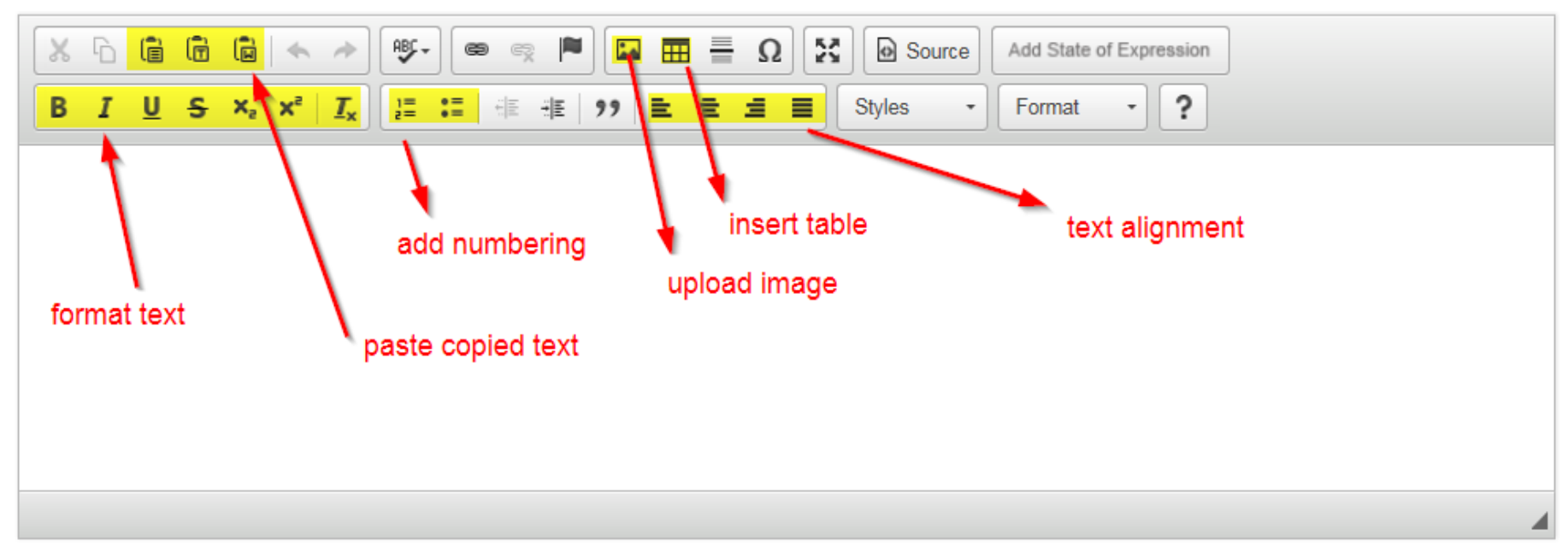

### Add IE comments-Rich Text Editors

- In the Rich Text Editors, IEs can now also provide illustrations
  - In order to add illustrations, you can copy and paste text and illustrations from a Word document
  - Illustrations can also be uploaded as follows:

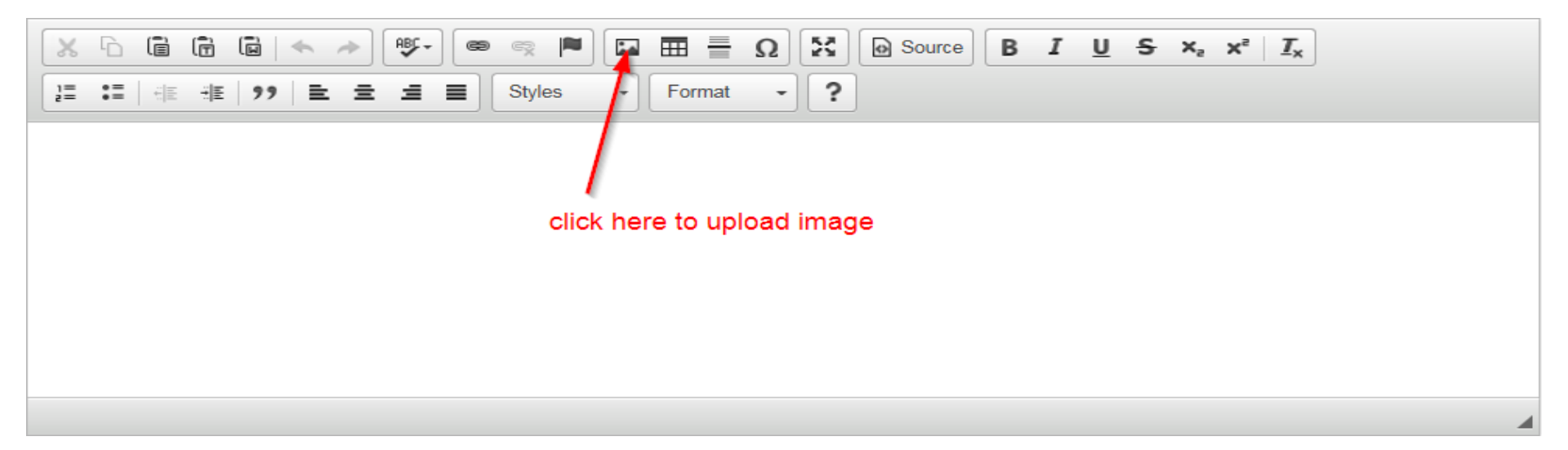

### Add IE comments-Rich Text Editors

 Use third tab to browse and upload illustrations:

| Propriétés de l'image                 | ×      |
|---------------------------------------|--------|
| Informations sur l'image Lien Envoyer |        |
| Envoyer sur le serveur                | Browso |
|                                       | Drowse |
| Envoyer sur le serveur                |        |
|                                       |        |

browse and upload image in last tab

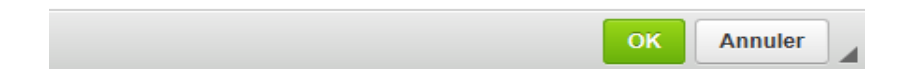

- Important notes on images:
  - Please make sure to upload the image in the correct size (use resize function of your photo software rather than manually reducing size in Word document)
  - Save your illustrations in .png format

#### Adding IE Comments-Characteristics tab

View and make comments on individual characteristics

View and make comments on explanations covering several and individual characteristics

| Name                                                                                                    | Subject Material    | Examination Asse                           | ssments Characteristics                    | Chapter 8 | Lite | erature            | Technical G                     | Nestionnai       | ire              | Annex Rev                                               | ew Submit                                            |                    |
|----------------------------------------------------------------------------------------------------|---------------------|--------------------------------------------|--------------------------------------------|-----------|------|--------------------|---------------------------------|------------------|------------------|---------------------------------------------------------|------------------------------------------------------|--------------------|
| 7. Table of Characteristics List of Characteristics View Grouping Character View explanations covering several character View explanations covering several character View explanations cover View explanations cover View explanations cover View exp |                     |                                            |                                            |           |      |                    |                                 |                  |                  | ng Characteristics<br>ral characteristics               |                                                      |                    |
| Seq.No.                                                                                                    | Name                | States of<br>Expression/Notes              | Example Varieties                          | *         | Gr   | Type<br>of<br>Expr | Mthds of<br>Obs/Type<br>of Fist | Growth<br>Stages | Add<br>to<br>TQ5 | Explanation<br>covering<br>individual<br>characteristic | Explanation<br>covering<br>several<br>characteristic | Add IE<br>Comments |
| 1                                                                                                    | Plant: growth habit | upright/1<br>semi-upright/2<br>spreading/3 |                                            |           |      | QN                 | VG                              |                  | ×                | View<br>Explanation                                     | <b>A</b><br>(a)                                      | Add Comments       |
| 2                                                                                                    | Plant: height       | short/3<br>medium/5<br>tall/7              | Kerpurflash<br>KUMIYAMA 1 GOU<br>PEHY 0011 |           |      | QN                 | MS<br>VG                        |                  |                  |                                                         |                                                      | Add Comments       |
| 3                                                                                                    | Shoot: length       | short/3<br>medium/5<br>long/7              | PEHY 0010<br>Kerpurflash<br>Sunsurfviomi   | N         |      | QN                 | MS<br>VG                        |                  | >                | View<br>Explanation                                     |                                                      | Add Comments       |
| 4                                                                                                    | Leaf: length        | short/3<br>medium/5<br>long/7              | KUMIYAMA 1 GOU<br>Keroyal<br>Duefuque      |           |      | QN                 | MS<br>VG                        |                  |                  | View<br>Explanation                                     | (b) (a)                                              | Add Comments       |

#### Adding IE Comments-Characteristics tab

View and make comments on grouping characteristics

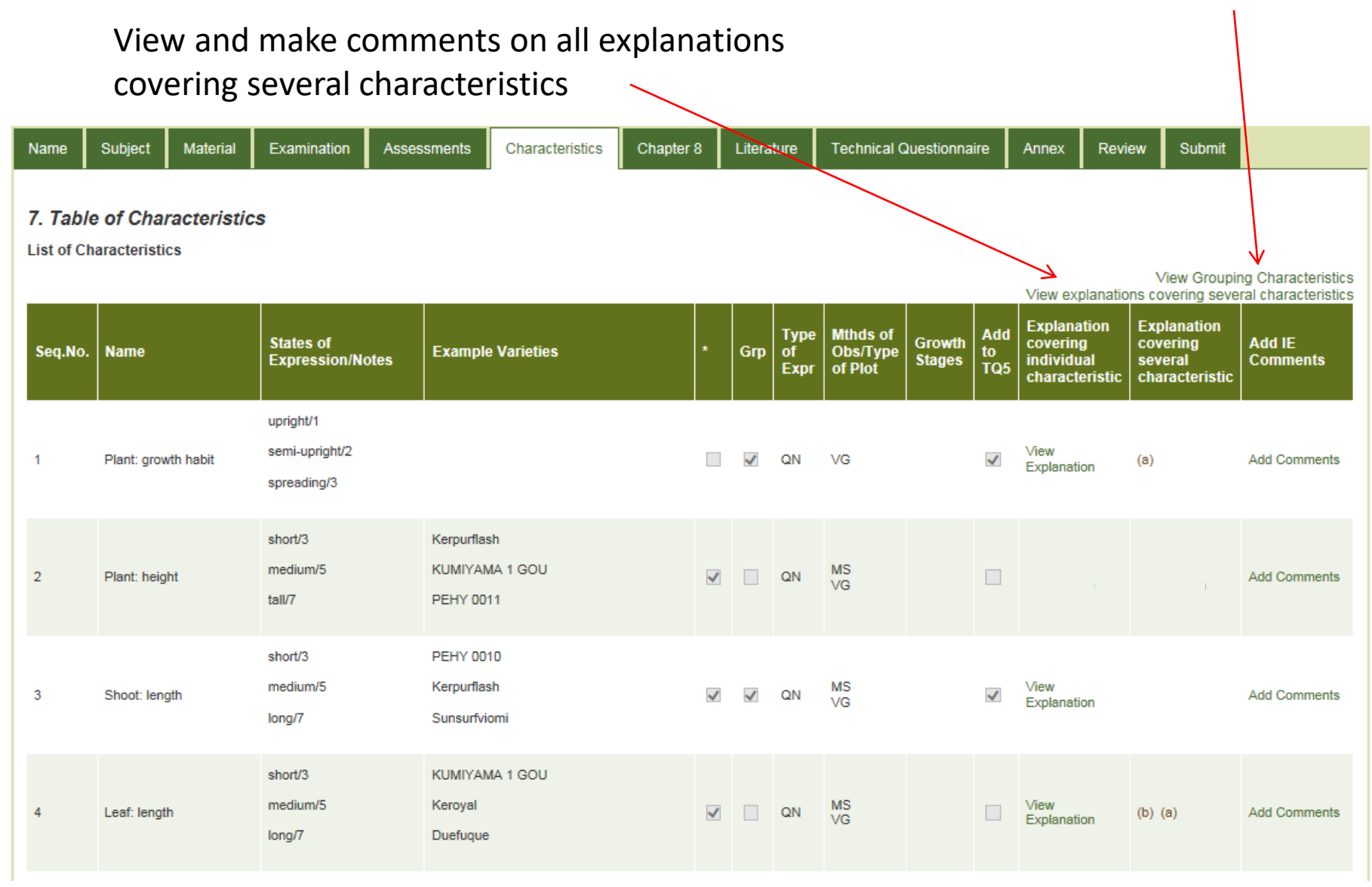

#### **Review TG**

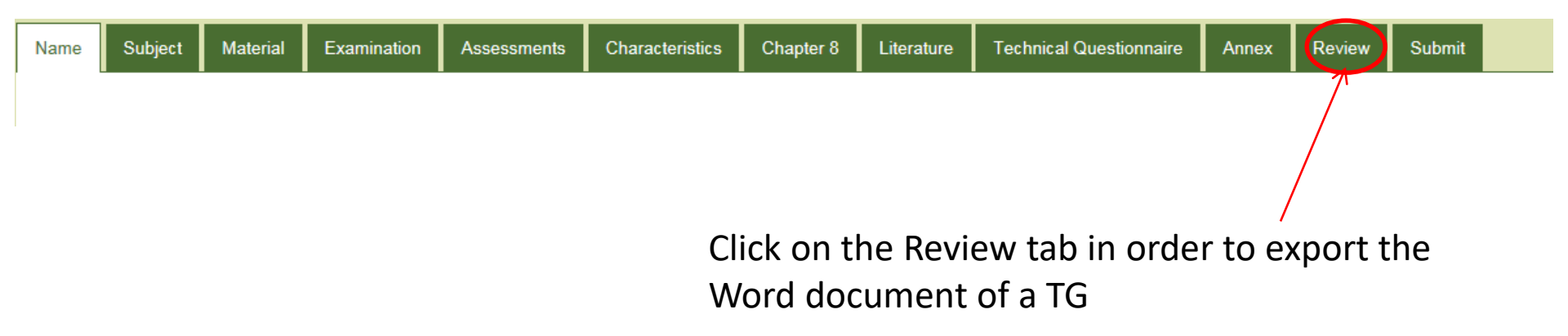

 Save your exported TGs in .doc format (not as .docx)

#### Word Export

• For a clean view of the exported Word document, deactivate the show/hide button:

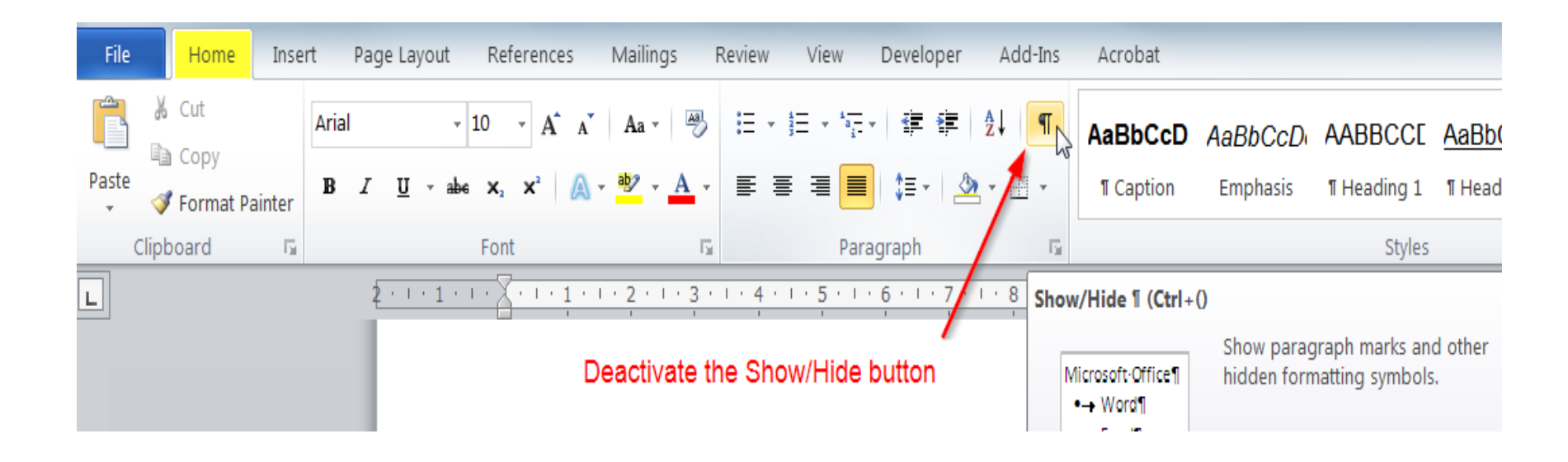
## Submit

 After having made your comments, click on Submit:

| Name                                                                                                    | Subject | Material | Examination | Assessments | Characteristics | Chapter 8 | Literature | Technical Questionnaire | Annex | Review | Submit |  |
|----------------------------------------------------------------------------------------------------|---------|----------|-------------|-------------|-----------------|-----------|------------|-------------------------|-------|--------|--------|--|
| Clicking on "Submit" means that your draft Test Guidelines will be transferred to the UPOV Office and you will no longer be able to make changes. |         |          |             |             |                 |           |            |                         |       |        |        |  |
| Submit                                                                                                    |         |          |             |             |                 |           |            |                         |       |        |        |  |

 If you do not submit the draft TG, they will be submitted automatically on the deadline date according to the TWP, and you will not be able to make comments on the draft Test Guidelines after this date.

## IE Comments-LE Reply

- LEs can now reply on IE comments during the LE checking period, when the LEs finalizes his draft after the IE comment period and before submission to the Office
- The list of IE comments can be accessed by IEs also after the IE comment period in order to check whether replies on IE comments were made by the LE via the dashboard

| TG Dashboard            |              |         |                     |                            |                    |                  |              |             |        |   |
|-------------------------|--------------|---------|---------------------|----------------------------|--------------------|------------------|--------------|-------------|--------|---|
| Active TGs (11) Archive |              |         |                     |                            |                    |                  |              |             |        |   |
| Common Name             | UPOV Code(s) | Version | Leading Expert (LE) | Interested<br>Experts (IE) | Status<br>(Period) | All<br>Deadlines | Last Updated | IE Comments | Action | ^ |
|                         |              |         |                     |                            | IE Comments        |                  | 1            |             |        |   |

### IE Comments-LE Reply

View LE replies in IE comment list on screen and in exported Word document

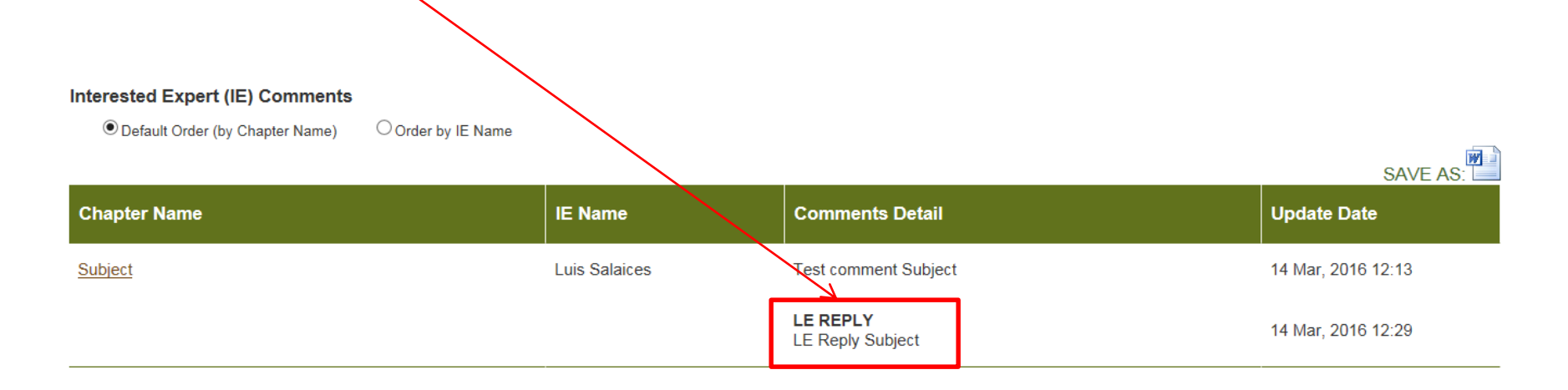

#### **TG** Template

First Step Tutorial 3. LE Checking

# Login

| UPOV     | Internation<br>the Protect | International Union for<br>the Protection of New Varieties of Plants |                     |           |                                            |        |  |  |  |  |
|----------|----------------------------|----------------------------------------------------------------------|---------------------|-----------|--------------------------------------------|--------|--|--|--|--|
|          | Home                       | Dashboard                                                            | TG Drafters Webpage | Tutorials | Feedback                                   | Logout |  |  |  |  |
| Login    |                            |                                                                      |                     |           |                                            |        |  |  |  |  |
| Login ID |                            |                                                                      |                     |           |                                            |        |  |  |  |  |
| Password |                            |                                                                      |                     |           | nave forgotten my username and/or password |        |  |  |  |  |
|          |                            | Login                                                                | Cancel              |           |                                            |        |  |  |  |  |

#### **Dashboard-Current Status**

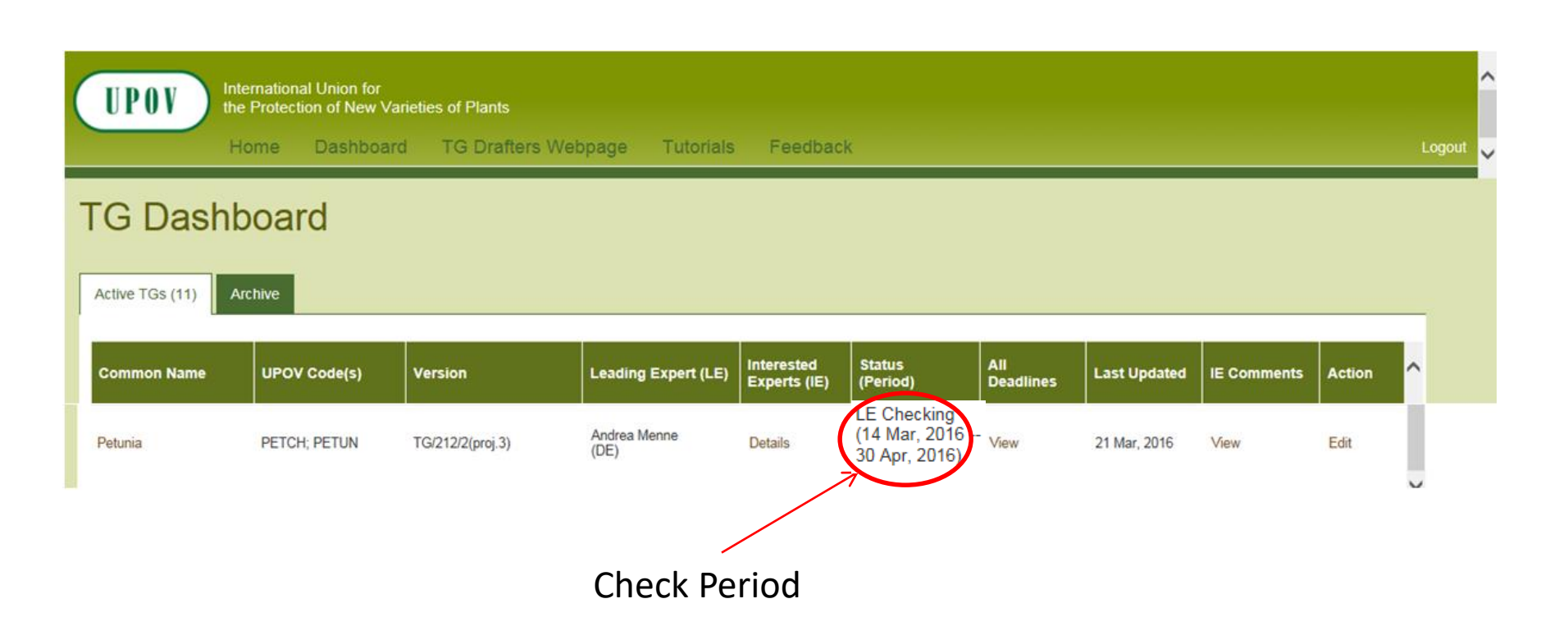

#### Dashboard-All deadlines

International Union for the Protection of New Varieties of Plants

#### Deadlines

UPOV

| TG Status      | Status Start Date | Status End Date |
|----------------|-------------------|-----------------|
| LE Draft       | 8 Mar, 2016       | 21 Mar, 2016    |
| IE<br>Comments | 22 Mar, 2016      | 15 Apr, 2016    |
| LE<br>Checking | 16 Apr, 2016      | 9 May, 2016     |

### Dashboard-All deadlines

- Deadlines are set according to document TGP/7 and as set out in the TWP reports
- In the web-based TG Template the statuses change automatically on the relevant dates and TGs can't be edited afterwards
- 2.2.5.3 Requirements for draft Test Guidelines to be considered by the Technical Working Parties

Unless otherwise agreed at the TWP session, or thereafter by the TWP Chairperson, the timetable for the consideration of draft Test Guidelines by the Technical Working Parties is as follows:

| Action                                                | Latest date<br>before the TWP session |
|-------------------------------------------------------|---------------------------------------|
| Circulation of Subgroup draft by Leading Expert:      | 14 weeks                              |
| Comments to be received from Subgroup:                | 10 weeks                              |
| Sending of draft to the Office by the Leading Expert: | 6 weeks                               |
| Posting of draft on the website by the Office:        | 4 weeks                               |

### Dashboard-View all IE Comments

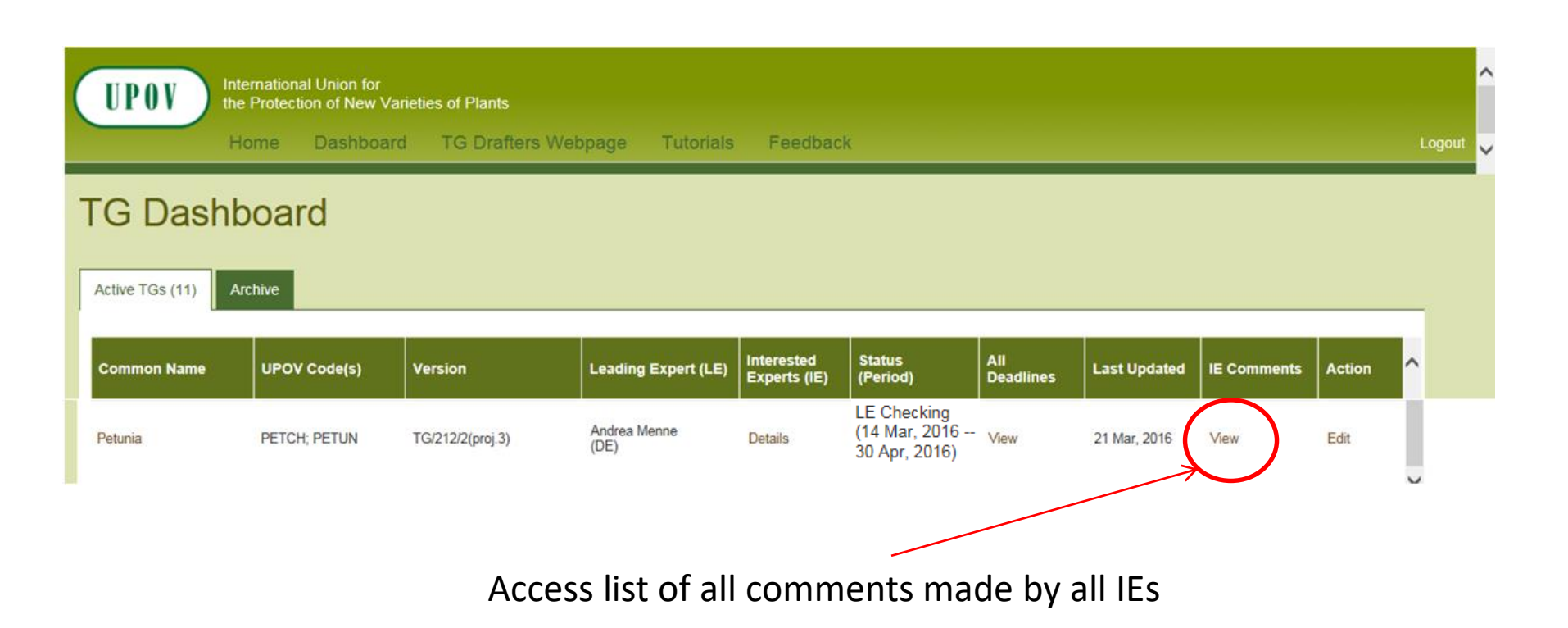

### List of IE comments

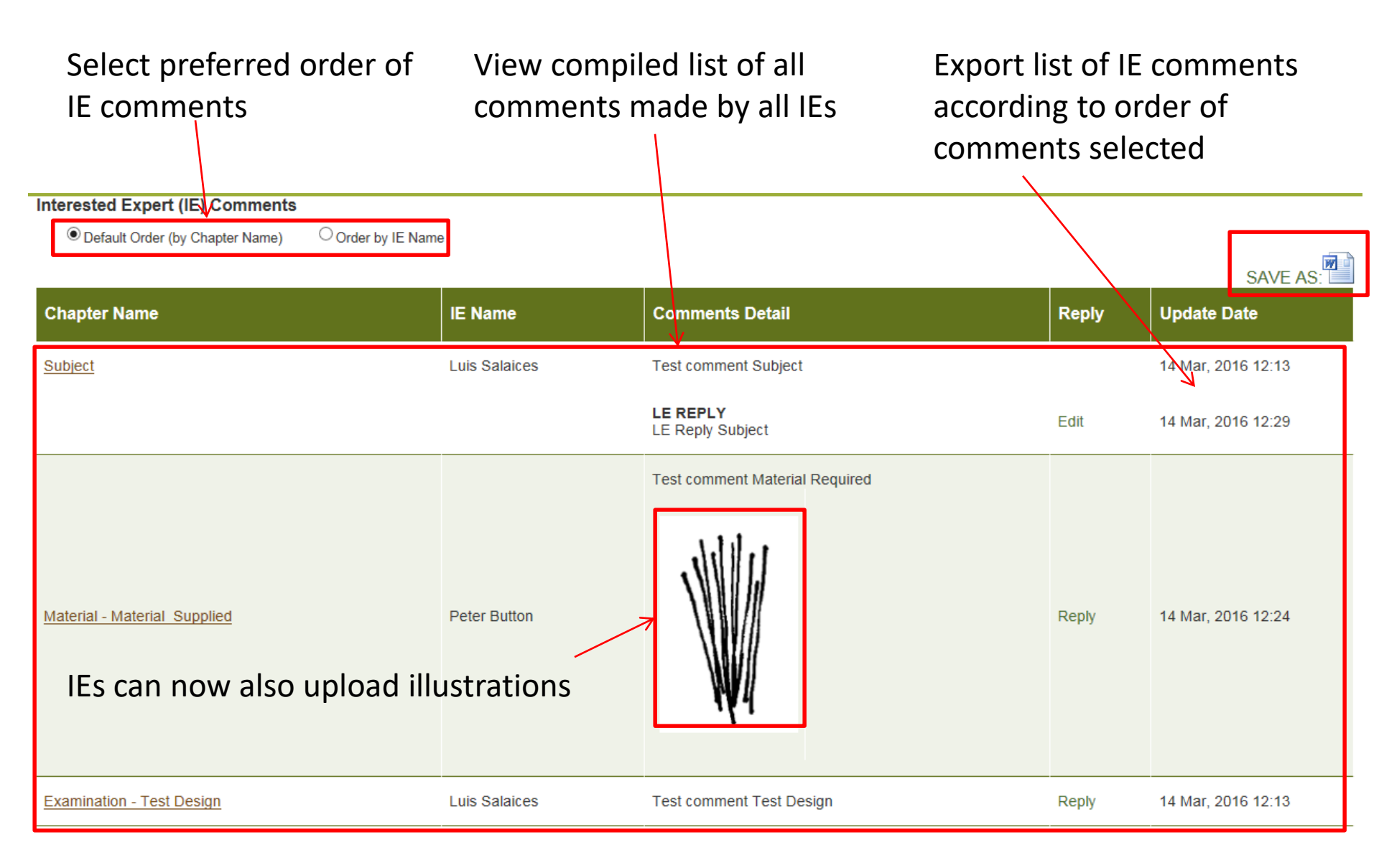

## List of IE comments-LE reply

During the LE checking period, LEs can reply to IE comments

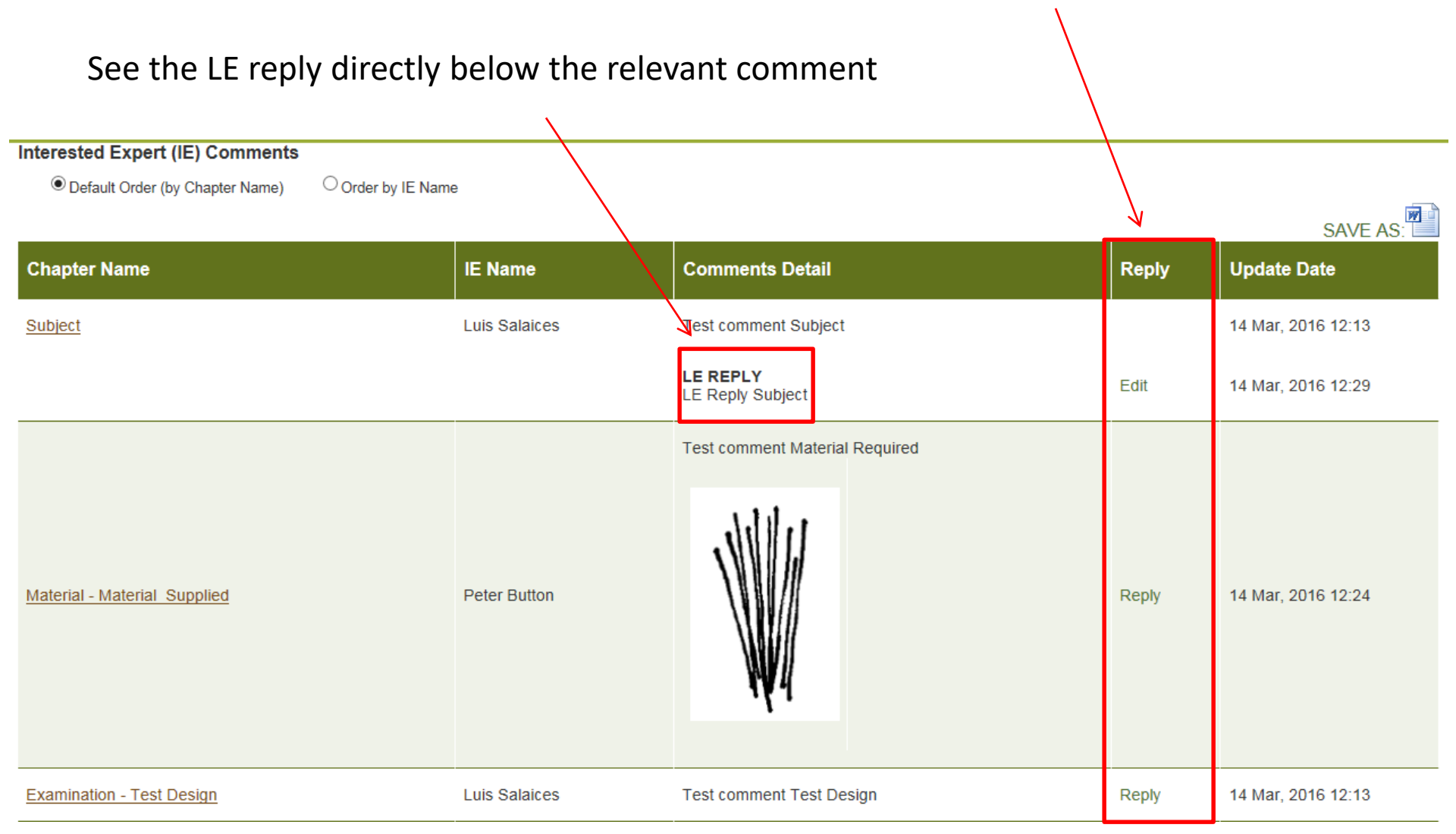

# LE checking period-Edit TG

• During the LE checking period you can work on your draft as during the LE drafting period

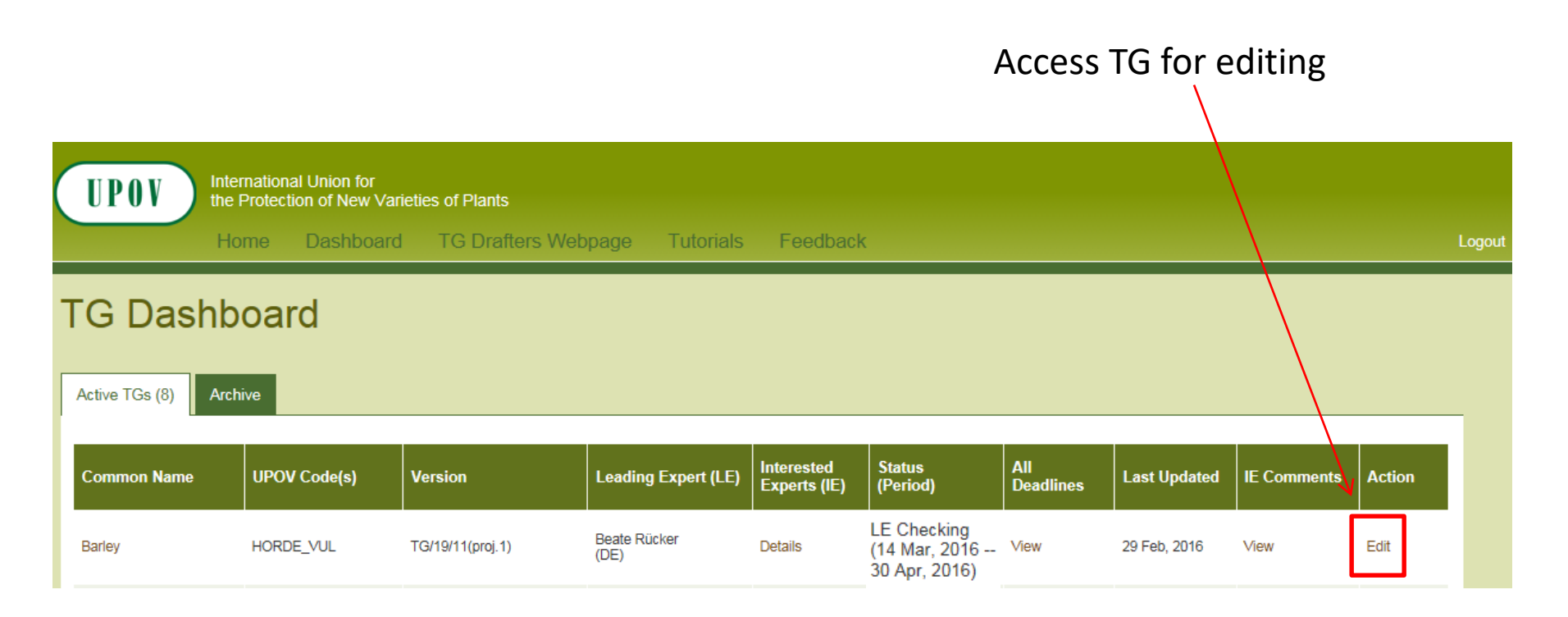

# LE checking period-Edit TG

 For guidance on editing TGs, please consult the LE drafting tutorial by clicking on the link below:

LE drafting tutorial

#### **Review TG**

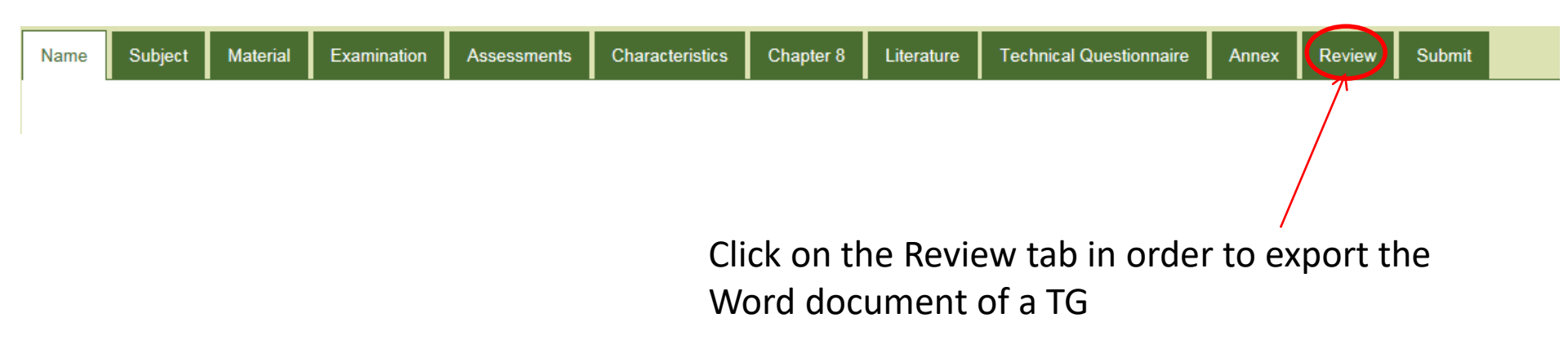

 Save your exported TGs in .doc format (not as .docx)

### Word Export

• For a clean view of the exported Word document, deactivate the show/hide button:

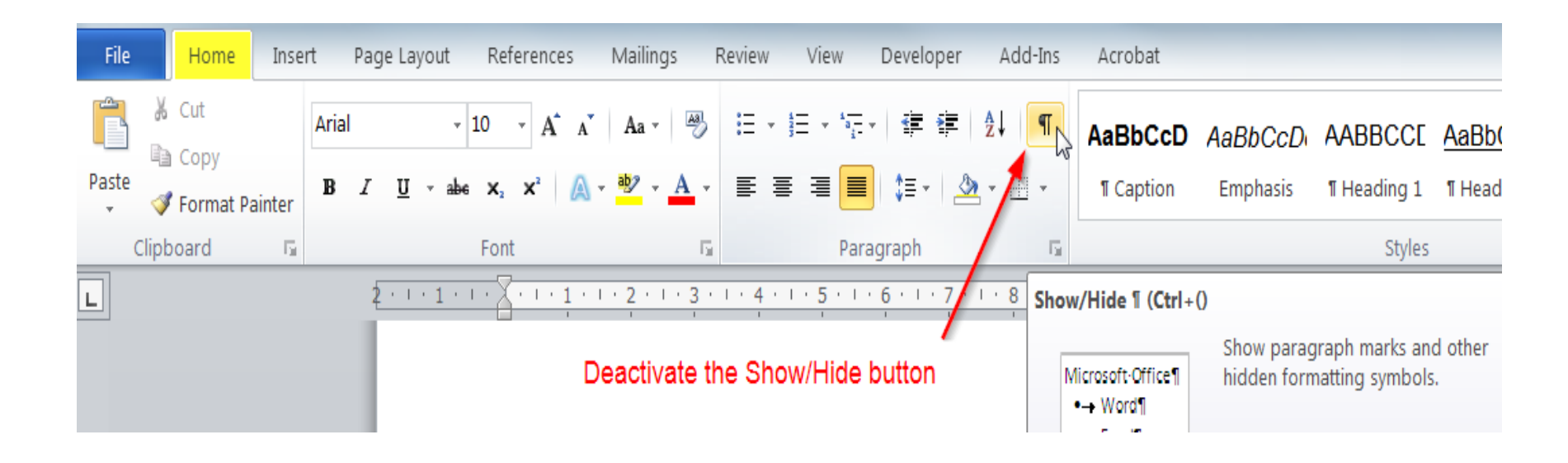

## Submit

• After having finalized the TG, click on Submit:

| Name                                                                                                    | Subject | Material | Examination | Assessments | Characteristics | Chapter 8 | Literature | Technical Questionnaire | Annex | Review | Submit |
|----------------------------------------------------------------------------------------------------|---------|----------|-------------|-------------|-----------------|-----------|------------|-------------------------|-------|--------|--------|
| Clicking on "Submit" means that your draft Test Guidelines will be transferred to the UPOV Office and you will no longer be able to make changes. |         |          |             |             |                 |           |            |                         |       |        |        |
|                                                                                                    |         |          | Submit      |             |                 |           |            |                         |       |        |        |

 If you do not submit the draft TG, they will be submitted automatically on the deadline date according to the TWP report, and you will not be able to work on the draft Test Guidelines after this date.